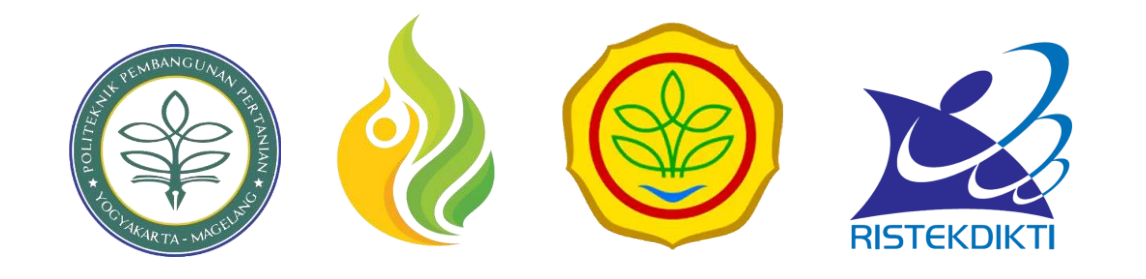

# PANDUAN

#### ALUMNI TRACER STUDY - POLBANGTAN YOMA

https://tracerstudy.polbangtanyoma.ac.id/

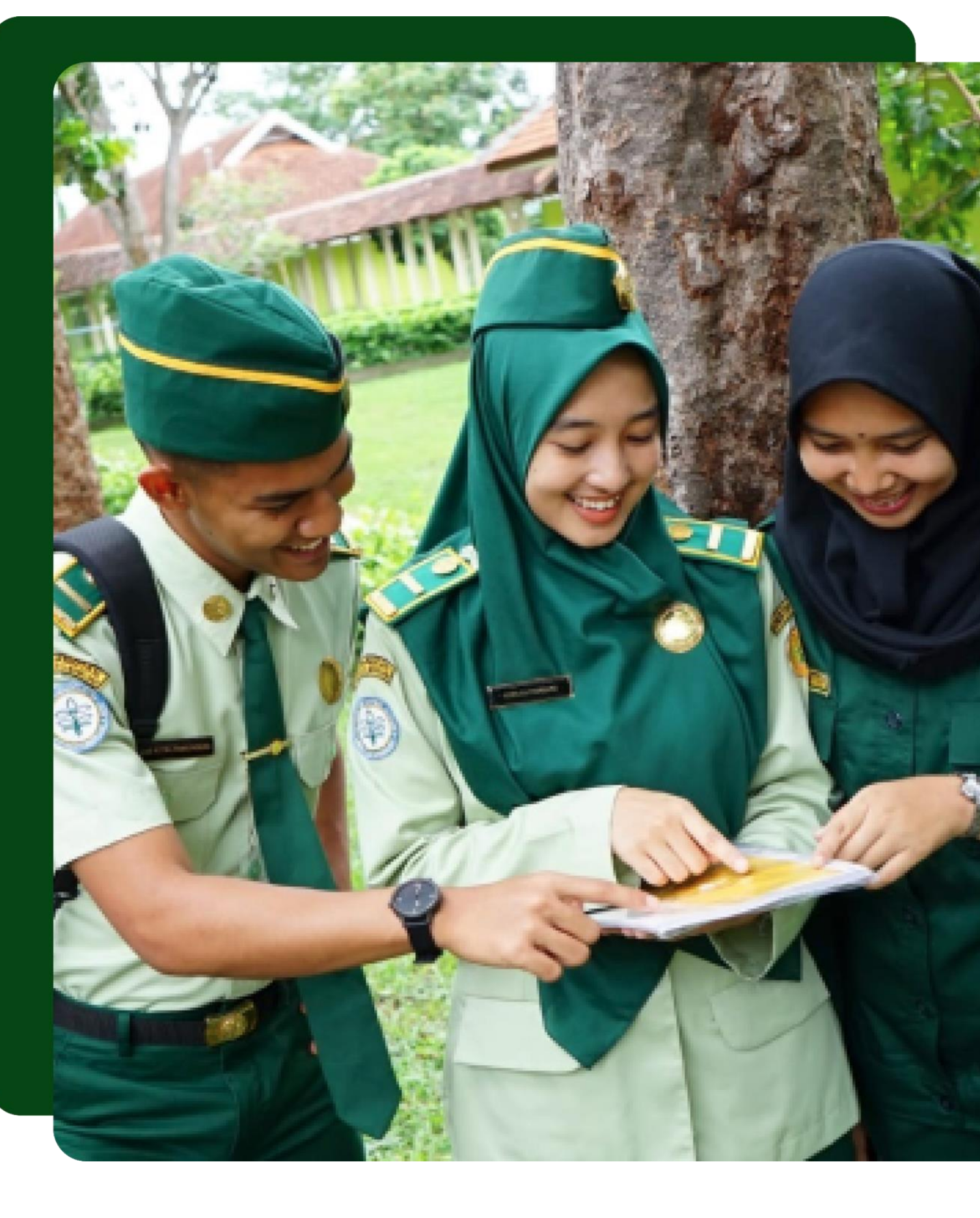

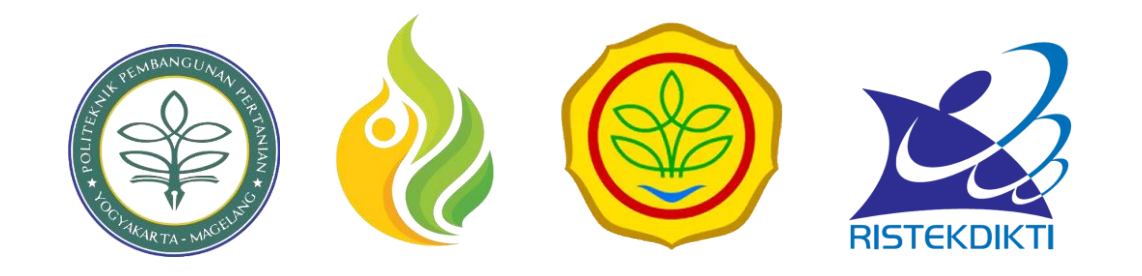

# 01.

# Cara mengakses Aplikasi

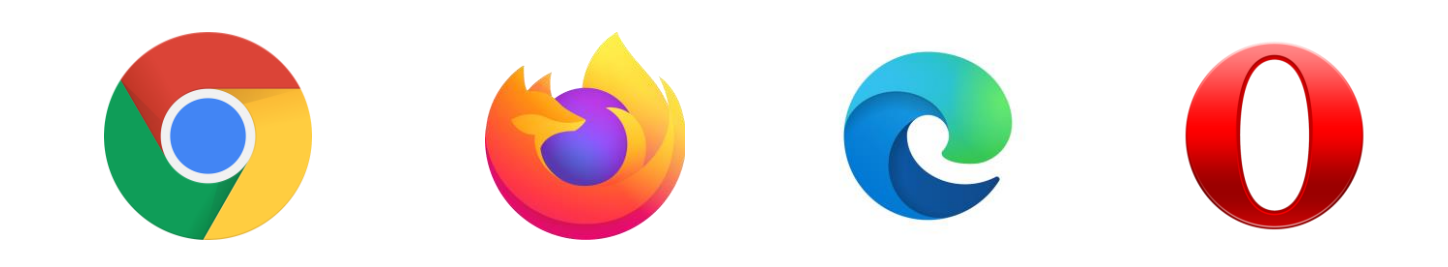

## **Mengakses Browser**

Buka Aplikasi Browser anda. Anda dapat menggunakan Google Chrome, Mozilla Firefox, Opera Mini atau Aplikasi browser lain seperti Microsoft Edge

Cari Aplikasi Browser anda dengan mengakses list menu aplikasi pada windows dengan cara menekan tombol Windows 🗳 pada keyboard, lalu ketik nama aplikasi yang ingin anda buka pada kolom isian pencarian

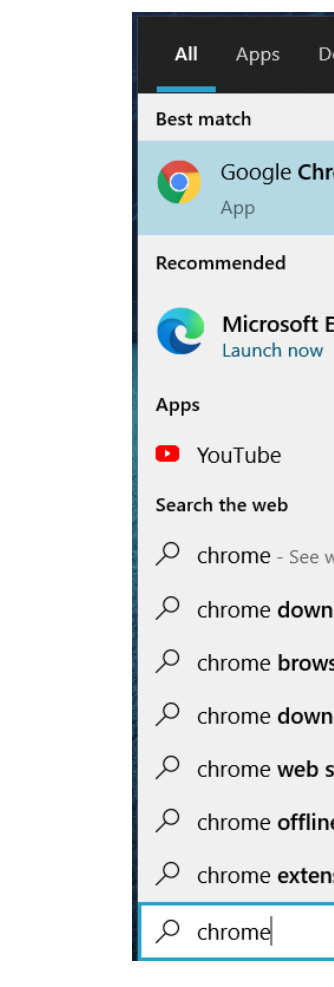

| Documents Web     | More 🔻 | ₽ …                  |
|-------------------|--------|----------------------|
|                   |        |                      |
| nrome             |        | $\bigcirc$           |
|                   |        | Google Chrome        |
| Edge - New        | >      | Арр                  |
|                   |        | 📑 Open               |
|                   | >      | New window           |
|                   |        | New incognito window |
| web results       | >      | ~~~~                 |
| nload             | >      |                      |
| vser              | >      |                      |
| nload for windows | 10 >   |                      |
| store             | >      |                      |
| ne installer      | >      |                      |
| nsions            | >      |                      |
|                   |        |                      |

#### Cara Mengakses Aplikasi

Setelah itu, ketik alamat website Tracer Study Polbangtan Yoma pada kolom pencarian website pada bagian atas aplikasi browser.

Alamat website : <u>https://tracerstudy.polbangtanyoma.ac.id/</u>

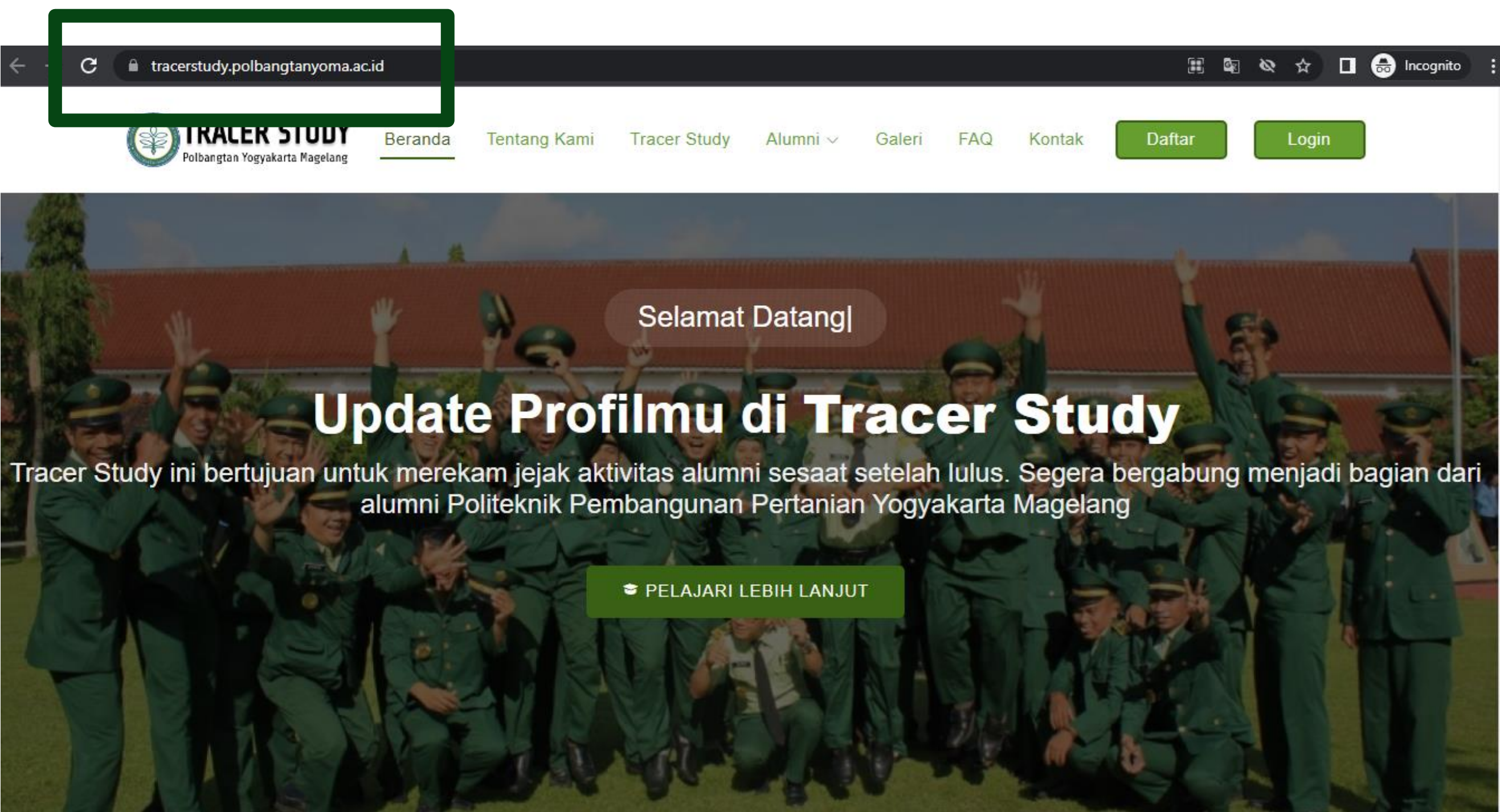

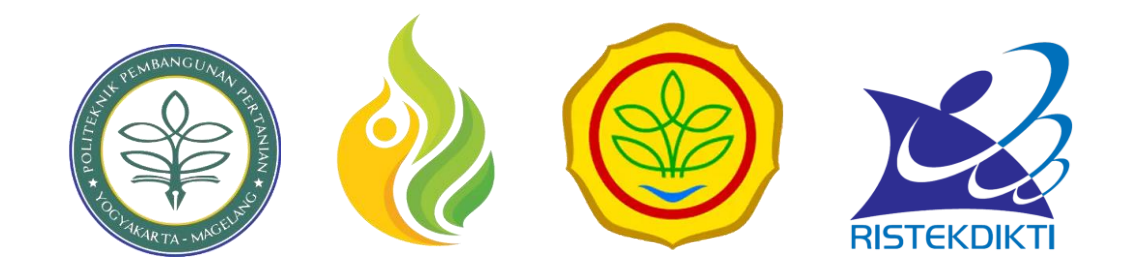

# 02. Mengisi Kuesioner

Pada halaman dashboard, arahkan kursor pada menu "Tracer Study" dan pilih Tracer Alumni.

Selanjutnya, lengkapi form tracer study, masukkan identitas anda dengan:

- Pilih Survey
- Pilih Jurusan
- Masukkan NISN
- Masukkan NIK

Untuk melakukan pengisian kuesioner, lalu klik selanjutnya .

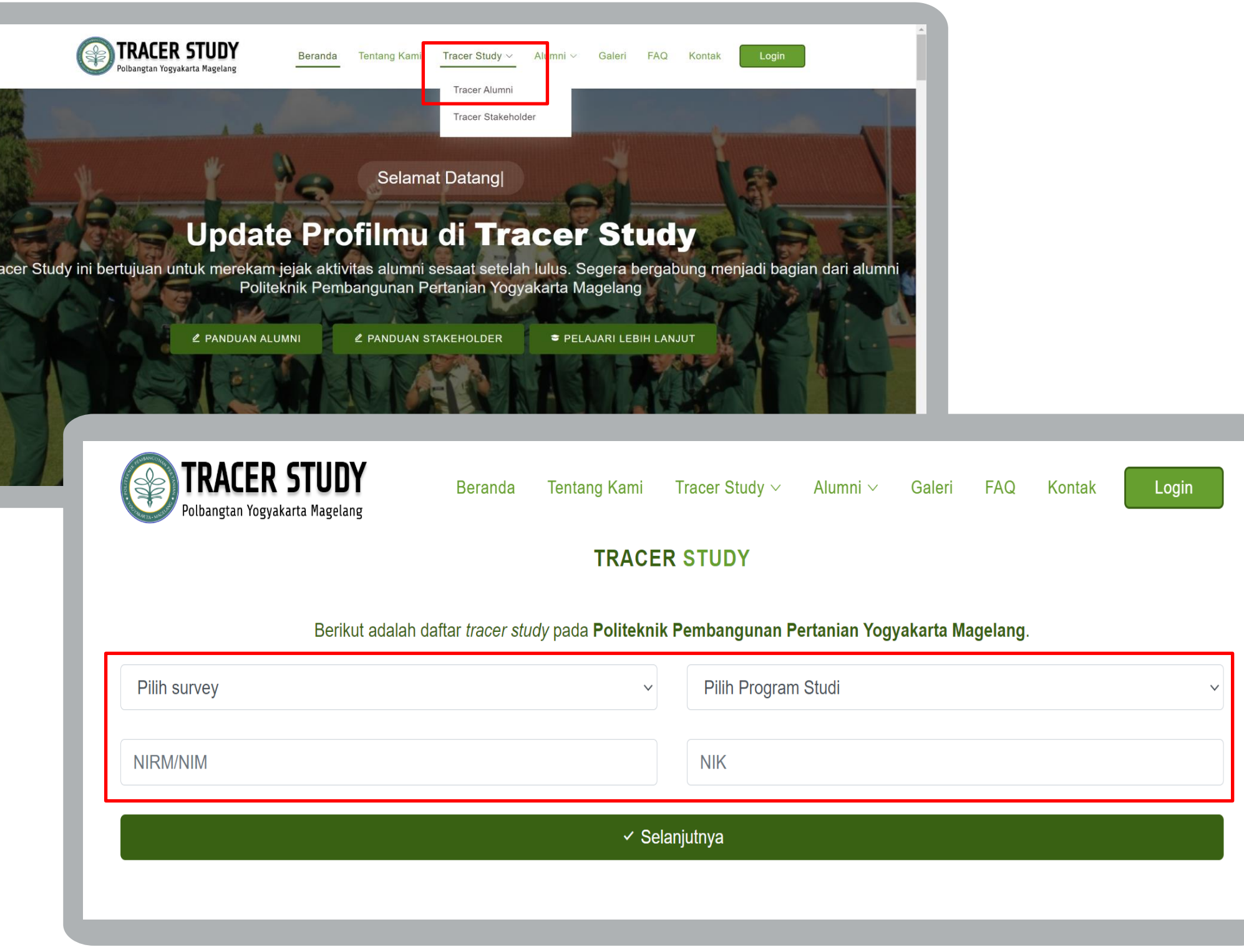

| v        | Pilih Program Studi |
|----------|---------------------|
|          | NIK                 |
| ✓ Selanj | utnya               |
|          |                     |

| Polbangtan Yogyakarta Magelang   | Beranda                  | Tentang Kami                      | Tracer Study ∨   | Alumni ∨      | Galeri     | FAQ       | Kontak        | Login    |
|----------------------------------|--------------------------|-----------------------------------|------------------|---------------|------------|-----------|---------------|----------|
|                                  |                          | TRACE                             | R STUDY          |               |            |           |               |          |
| Berikut adalah d                 | aftar <i>tracer stuc</i> | <i>l</i> y pada <b>Politeknik</b> | R Pembangunan Pe | ertanian Yogy | akarta Ma  | gelang.   |               |          |
| Tracer Study 1(2022 sampai 2022) |                          |                                   |                  |               | jutan      |           |               | ~        |
| 1234567890                       |                          | (.                                |                  |               |            |           |               |          |
|                                  |                          | Bei                               | rhasil           |               |            | -         |               | _        |
|                                  |                          | Silahkan n                        | nengisi survey   |               |            |           |               |          |
|                                  |                          |                                   | ок               |               | n Yogy     | akarta Ma | agelang       |          |
|                                  |                          |                                   | mempunyai 6 Pr   | ogram Studi d | engan alui | nni terda | ta sebagai be | erikut : |

## Klik OK untuk melanjutkan proses pengisian kuesioner.

Berikut tampilan halaman untuk mengisi kuesioner alumni.

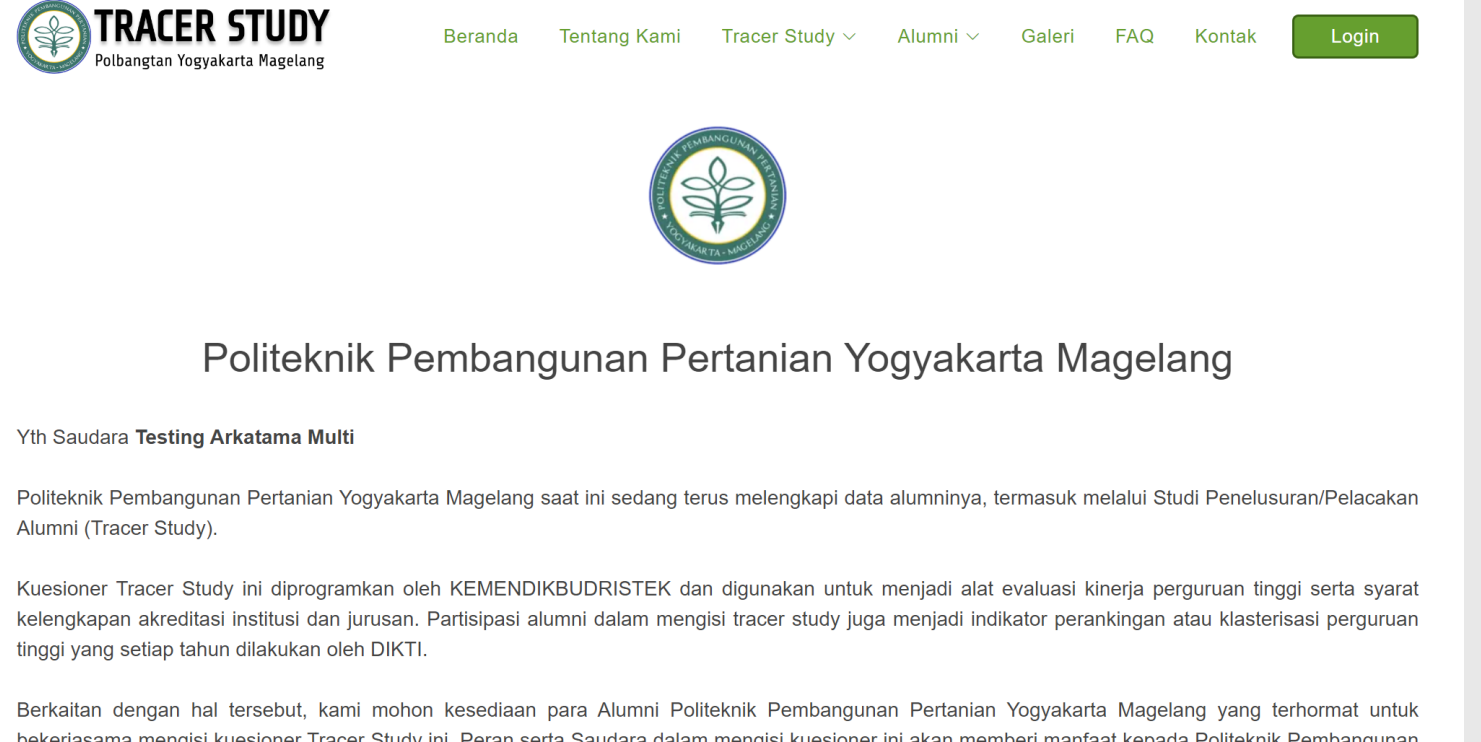

3

bekerjasama mengisi kuesioner Tracer Study ini. Peran serta Saudara dalam mengisi kuesioner ini akan memberi manfaat kepada Politeknik Pembangunan Pertanian Yogyakarta Magelang untuk dapat melakukan evaluasi, inovasi dan perbaikan pelayanan akademik serta dapat memberikan kontribusi besar untuk masyarakat Indonesia dan internasional.

| TRACER STUDY<br>Polbangtan Yogyakarta Magelang<br>Beranda Tentang Kami | Tracer Study ∽ Alumni ∽ Galeri FAQ Kontak Login |
|------------------------------------------------------------------------|-------------------------------------------------|
| Tahun Lulus                                                            | Prodi                                           |
| 2022                                                                   | Penyuluhan Pertanian Berkelanjutan              |
| NIRM                                                                   | Nama Lengkap                                    |
| 1234567890                                                             | Testing Arkatama Multi                          |
| Jenis Kelamin                                                          | Jalur Masuk                                     |
| LAKI-LAKI                                                              | Reguler                                         |
| NPWP                                                                   |                                                 |
|                                                                        |                                                 |

6

#### Pilih salah satu status Anda saat ini.

<sup>f8</sup> Jelaskan status Anda saat ini?

| Bek  | $\bigcirc$ |
|------|------------|
| Belu | $\bigcirc$ |
| Wira | $\bigcirc$ |
| Mel  | 0          |
| Tida | $\bigcirc$ |

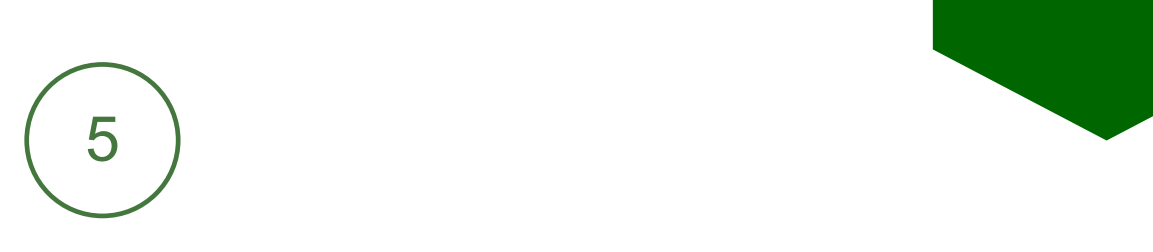

# Kemudian akan tampil identitas Anda

kerja (full time / part time) sini

- um memungkinkan bekerja sini
- aswasta sini
- anjutkan Pendidikan sini
- Tidak kerja tetapi sedang mencari kerja sini

Isi semua kolom jawaban kuesioner sesuai dengan status yg Anda pilih.

7

|                                         |             | <sup>f8</sup> Jelaskan status Anda saat ini?                                                                                                    | <ul> <li>Bekerja (full time / part time)</li> </ul>                |
|-----------------------------------------|-------------|----------------------------------------------------------------------------------------------------|--------------------------------------------------------------------|
|                                         |             |                                                                                                    | <ul> <li>Belum memungkinkan bekerja</li> </ul>                     |
|                                         |             |                                                                                                    | <ul> <li>Wiraswasta</li> </ul>                                     |
|                                         |             |                                                                                                    | O Melanjutkan Pendidikan                                           |
|                                         |             |                                                                                                    | <ul> <li>Tidak kerja tetapi sedang mencari ker</li> </ul>          |
| <sup>18</sup> Pertanyaan Studi Lanjut * |             |                                                                                                    |                                                                    |
| <sup>3a</sup> Sumber Biaya *            | - Pilih - v | <sup>f504</sup> Apakah Anda telah mendapatkan pekerjaan/berwiraswasta <=<br>6 bulan / termasuk bekerja sebelum lulus? *                                                             | <ul><li>○ Ya</li><li>○ Tidak</li></ul>                             |
| <sup>/8b</sup> Perguruan Tinggi *       |             | <sup>f502</sup> Dalam berapa bulan Anda mendapatkan<br>pekerjaan/berwiraswasta setelah lulus? (untuk yg<br>bekerja/berwiraswasta sebelum lulus diisi 0) * Contoh pengisian :<br>6 * |                                                                    |
| <sup>2</sup> Program Studi *            |             |                                                                                                    |                                                                    |
|                                         |             | <sup>f505</sup> Berapa rata-rata pendapatan Anda per bulan? (Take Home<br>Pay). * Contoh pengisian : 10000000 (tanpa titik) *                                                       |                                                                    |
| Tanggal Masuk *                         |             | <sup>f5a</sup> Dimanakah lokasi tempat Anda bekerja/berwiraswasta? * Hanya untu<br>pertanyaan ini *                                                                                 | k yang bekerja di Indonesia, jika bekerja di luar negeri maka lewa |

<sup>f8</sup> Jelaskan status Anda saat ini?

O Bekerja (full time / part time)

Belum memungkinkan bekerja

Wiraswasta

O Melanjutkan Pendidikan

Tidak kerja tetapi sedang mencari kerja

|   | <sup>f2</sup> Menurut Anda seberapa besar penekanan pada metode<br>pembelajaran di bawah ini ketika dilaksanakan di program studi | A. Perkuliahan <sup>f21</sup> | Sangat Besar      | <sup>f8</sup> Jelaskan status Anda saat ini?                           | Bekerja (full time / part time)                                                             |
|---|----------------------------------------------------------------------------------------------------|-------------------------------|-------------------|------------------------------------------------------------------------|---------------------------------------------------------------------------------------------|
| - | Anda di Asal Kampus/Sekolah anda? *                                                                                               |                               | ) Besar           |                                                                        | <ul> <li>Belum memungkinkan bekerja</li> <li>Wiraswasta</li> </ul>                          |
|   |                                                                                                    |                               | O Cukup Besar     |                                                                        | <ul> <li>Melanjutkan Pendidikan</li> <li>Tidak kerja tetapi sedang mencari kerja</li> </ul> |
|   |                                                                                                    | C                             | Kurang            |                                                                        | - Pilih -                                                                                   |
|   |                                                                                                    |                               | Tidak Sama Sekali | <sup>f5c</sup> Bila Berwiraswasta, Apa posisi/jabatan Anda saat ini? * | - Pilih -                                                                                   |
|   |                                                                                                    | B. Demonstrasi <sup>f22</sup> | Sangat Besar      |                                                                        |                                                                                             |
|   |                                                                                                    |                               | ⊖ Besar           | <sup>f5d</sup> Apa tingkat tempat kerja Anda? *                        | - Pilih -                                                                                   |
|   |                                                                                                    |                               | Cukup Besar       |                                                                        |                                                                                             |
|   |                                                                                                    |                               | ⊖ Kurang          | <sup>f1201</sup> Sebutkan sumberdana dalam pembiayaan kuliah? *        | Biaya Sendiri/Keluarga                                                                      |
|   |                                                                                                    |                               | Tidak Sama Sekali |                                                                        | <ul> <li>Beasiswa ADIK</li> <li>Beasiswa BIDIKMISI</li> </ul>                               |
|   |                                                                                                    |                               |                   |                                                                        |                                                                                             |

Contoh form status belum memungkinkan kerja

Contoh form status wiraswasta

| Jelaskan status Anda saat ini?                                                                                                    | <ul> <li>Bekerj</li> <li>Belum</li> <li>Wirasy</li> <li>Melanj</li> <li>Tidak</li> </ul> | a (full time / part time)<br>memungkinkan bekerja<br>vasta<br>jutkan Pendidikan<br>kerja tetapi sedang mencari kerja | 8<br>Jika            |
|----------------------------------------------------------------------------------------------------|------------------------------------------------------------------------------------------|----------------------------------------------------------------------------------------------------|----------------------|
| <sup>12</sup> Menurut Anda seberapa besar penekanan pada metode<br>pembelajaran di bawah ini ketika dilaksanakan di program studi<br>Anda di Asal Kampus/Sekolah anda? * | A. Perkuliahan <sup>f21</sup>                                                            | <ul> <li>Sangat Besar</li> <li>Besar</li> <li>Cukup Besar</li> <li>Kurang</li> <li>Tidak Sama Sekali</li> </ul>      | <sup>a01</sup> Apa s |
|                                                                                                    | B. Demonstrasi <sup>f22</sup>                                                            | <ul> <li>Sangat Besar</li> <li>Besar</li> <li>Cukup Besar</li> <li>Kurang</li> <li>Tidak Sama Sekali</li> </ul>      | Terima Kasi          |

 $\blacktriangleright$  Contoh form status tidak kerja tetapi sedang mencari kerja

#### emua telah terisi, klik Simpan.

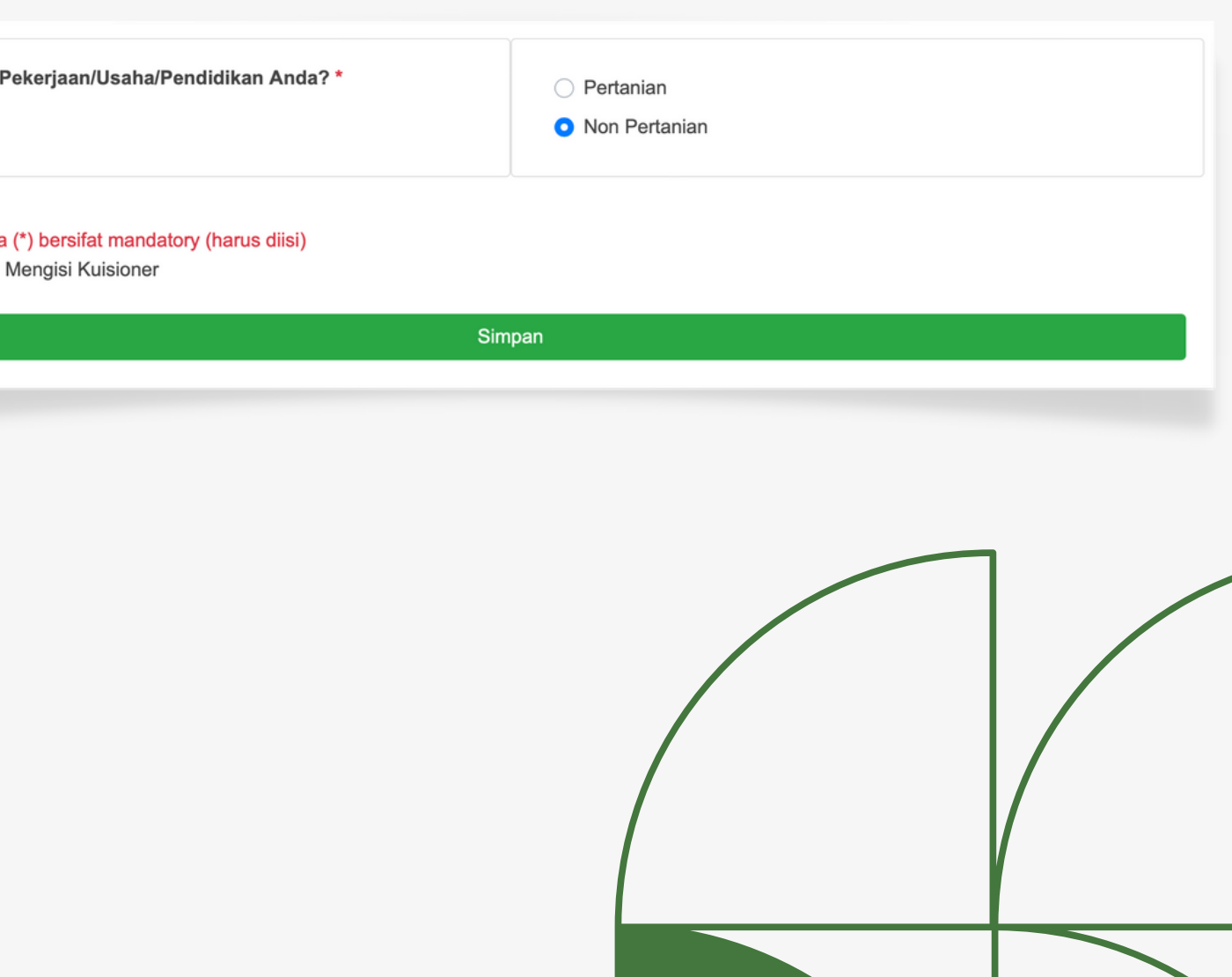

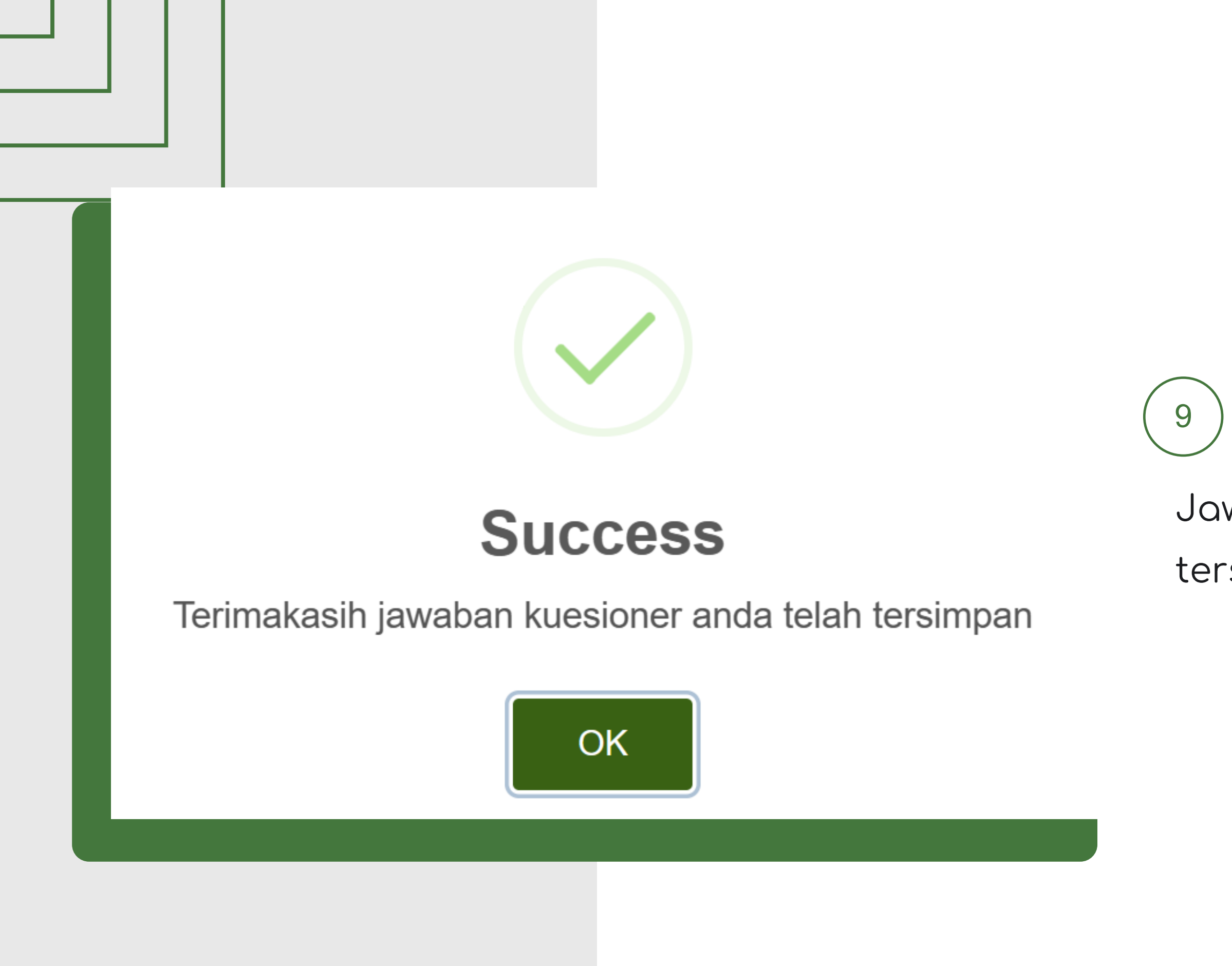

#### Jawaban kuesioner Anda telah tersimpan

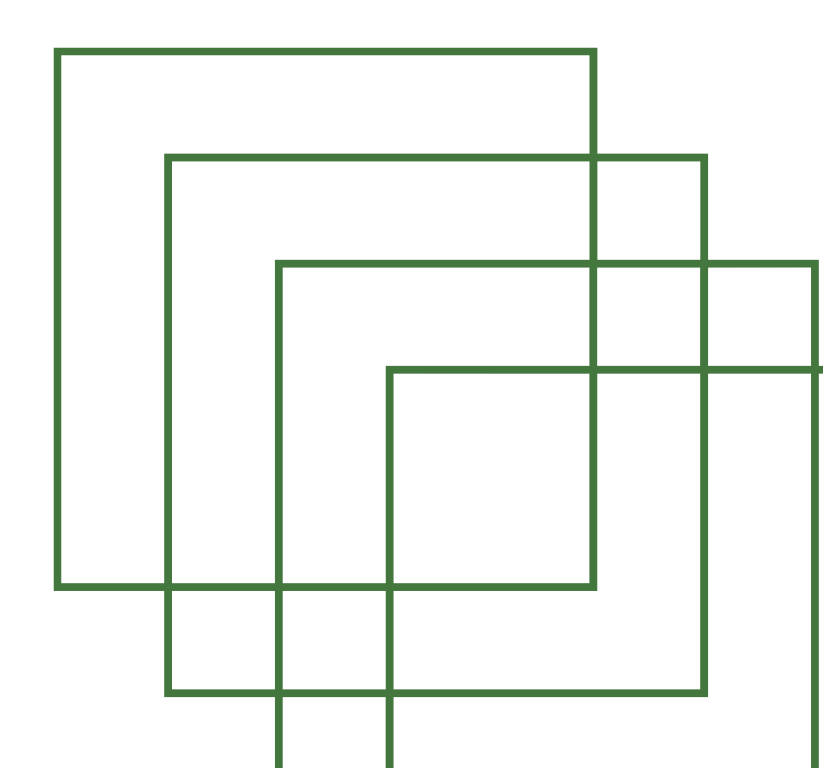

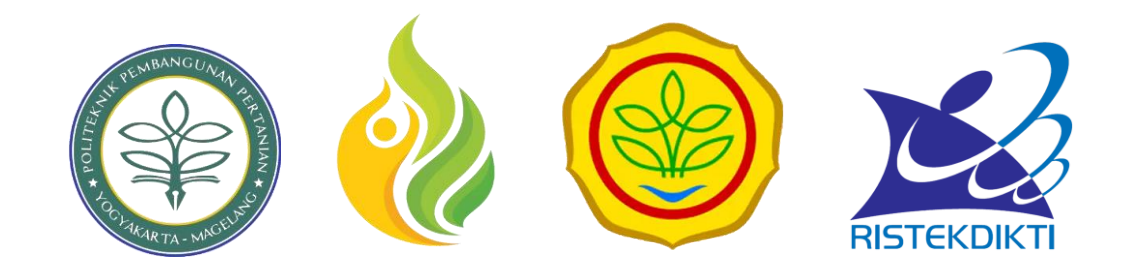

# 03. Login Aplikasi

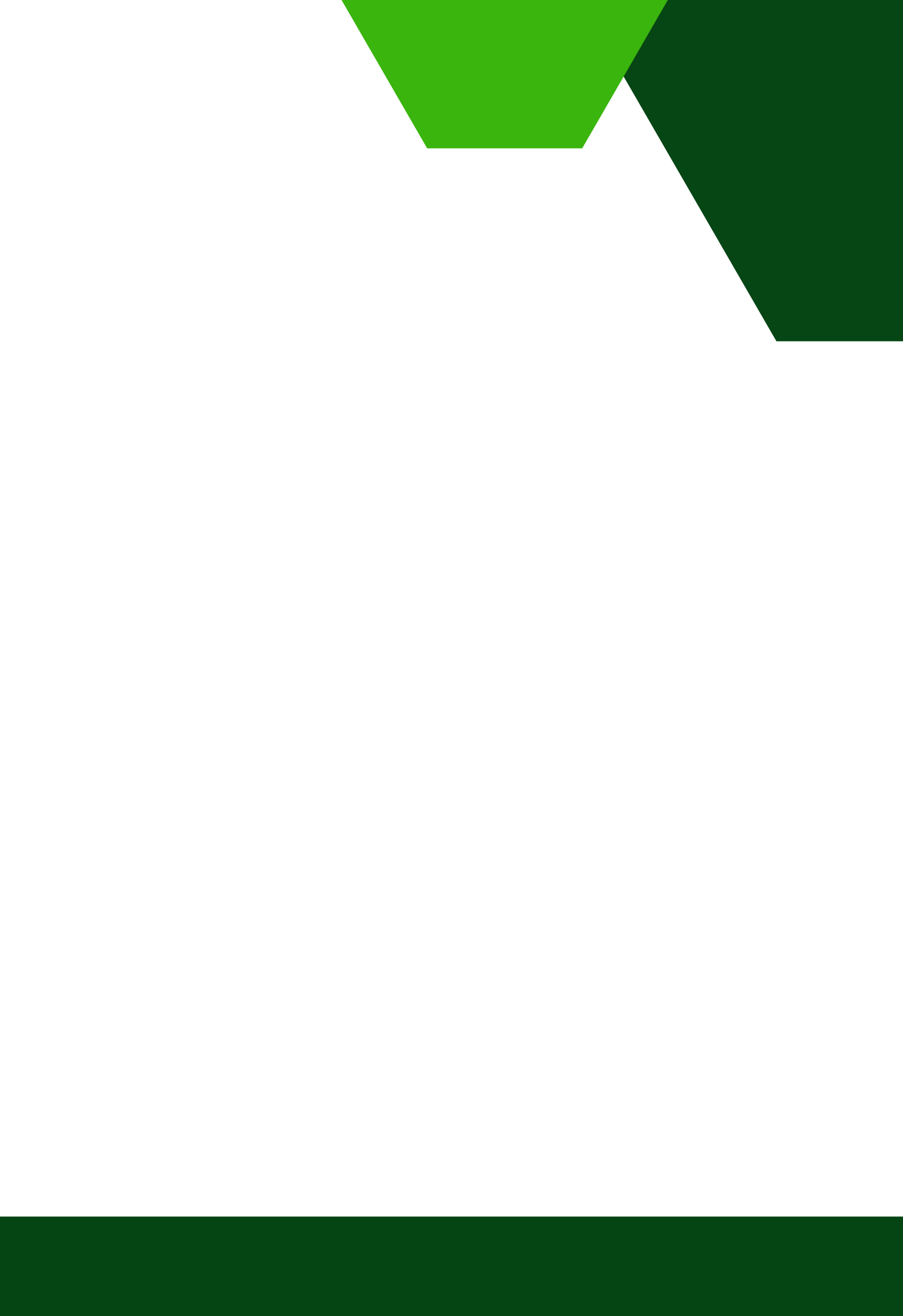

#### Login Aplikasi

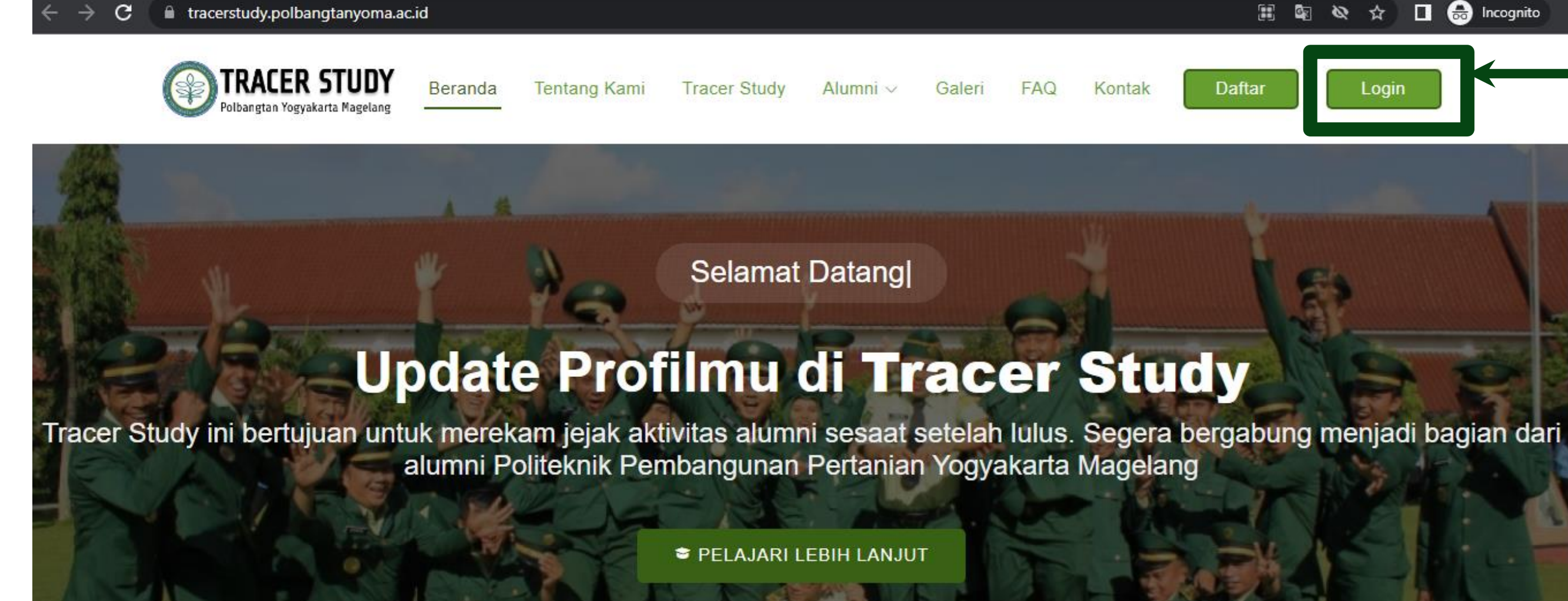

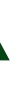

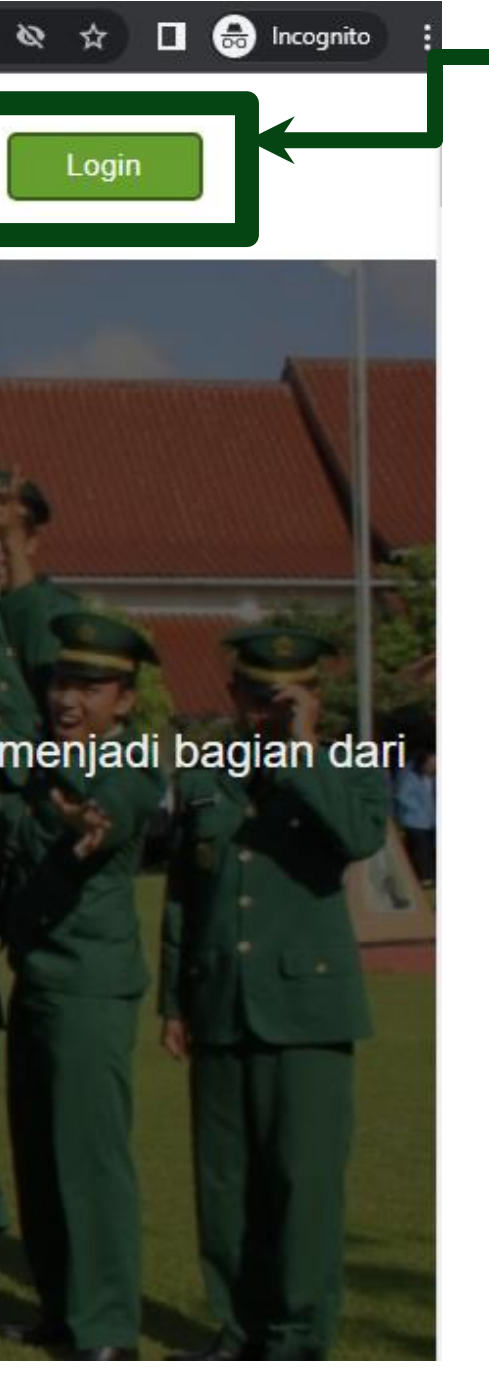

Setelah melakukan reset password, anda dapat melakukan login aplikasi dengan cara klik tombol login

## Login Alumni

#### Login

#### Silahkan masukkan NIRM/Username dan password Anda.

| Passworu<br>ခ Login | <b>~</b>   |
|---------------------|------------|
| Password            |            |
| NIRM/Username       |            |
| NIRM / Username     | Selanjutny |

Reset Password

#### iya, untuk login. Isikan:

- 1. Isikan NIRM/Username, dari data yang sudah di *input*kan diawal
- **2. Isikan Password,** dari data yang sudah di *input*kan diawal
- Klik tombol "Login"

Jika login anda **berhasil**, maka anda akan masuk di halaman dashboard Jika login anda **gagal**, maka akan ada warning message

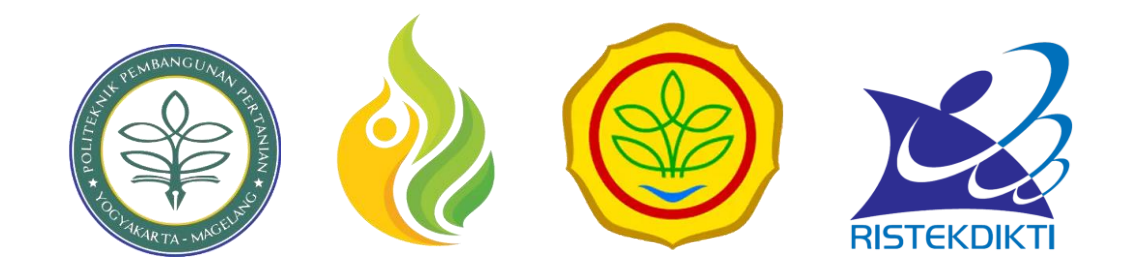

# 04. Reset Password

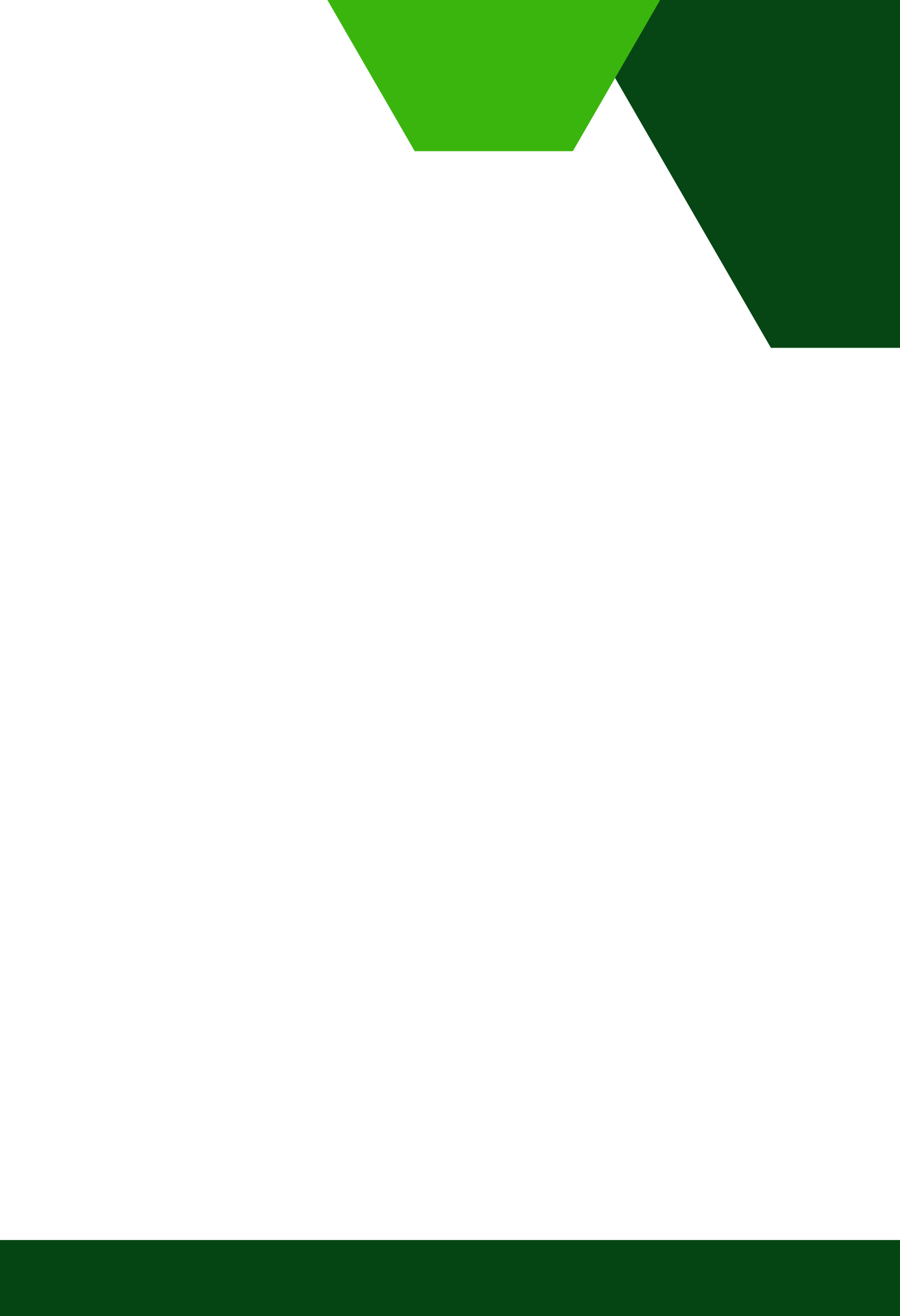

#### Melakukan Reset Password

Untuk melakukan reset password, dapat menuju halaman login aplikasi.

1. Klik Reset Password

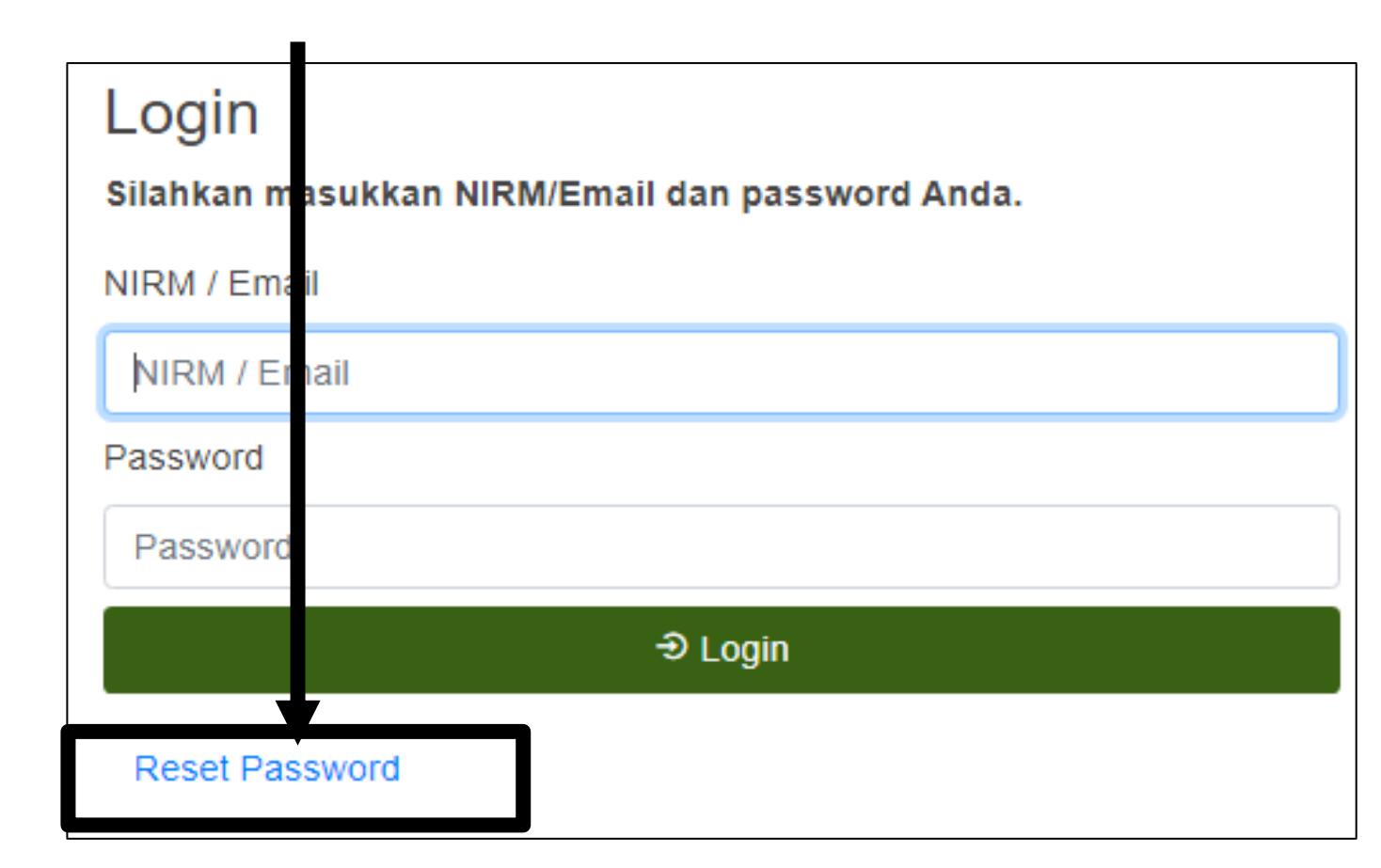

| NIRM / Usernam                                                                   | e                                                       |
|----------------------------------------------------------------------------------|---------------------------------------------------------|
| NIM / Usernam                                                                    | e                                                       |
|                                                                                  | Reset Passwo                                            |
|                                                                                  |                                                         |
|                                                                                  |                                                         |
|                                                                                  |                                                         |
|                                                                                  |                                                         |
|                                                                                  |                                                         |
| Anakah benar ini                                                                 | data Anda?                                              |
| Apakah benar ini                                                                 | data Anda?                                              |
| Apakah benar ini<br>Data Pribadi                                                 | data Anda?                                              |
| Apakah benar ini<br>Data Pribadi<br>Nama                                         | data Anda?<br>Kartika Wahyu                             |
| Apakah benar ini<br>Data Pribadi<br>Nama<br>NIM                                  | data Anda?<br>Kartika Wahyu                             |
| Apakah benar ini<br>Data Pribadi<br>Nama<br>NIM                                  | data Anda?<br>Kartika Wahyu                             |
| Apakah benar ini<br>Data Pribadi<br>Nama<br>NIM<br>Email                         | data Anda?<br>Kartika Wahyu                             |
| Apakah benar ini<br>Data Pribadi<br>Nama<br>NIM<br>Email<br>Prodi                | data Anda?<br>Kartika Wahyu<br>Sistem Informasi         |
| Apakah benar ini<br>Data Pribadi<br>Nama<br>NIM<br>Email<br>Prodi<br>Tahun Lulus | data Anda?<br>Kartika Wahyu<br>Sistem Informasi<br>2020 |
| Apakah benar ini<br>Data Pribadi<br>Nama<br>NIM<br>Email<br>Prodi<br>Tahun Lulus | data Anda?<br>Kartika Wahyu<br>Sistem Informasi<br>2020 |

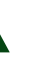

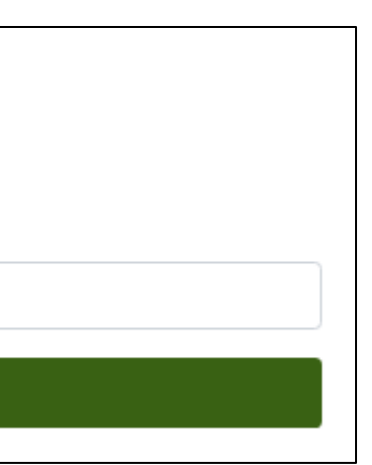

2. Masukkan
NIRM/Username
3. Klik tombol Reset
Password

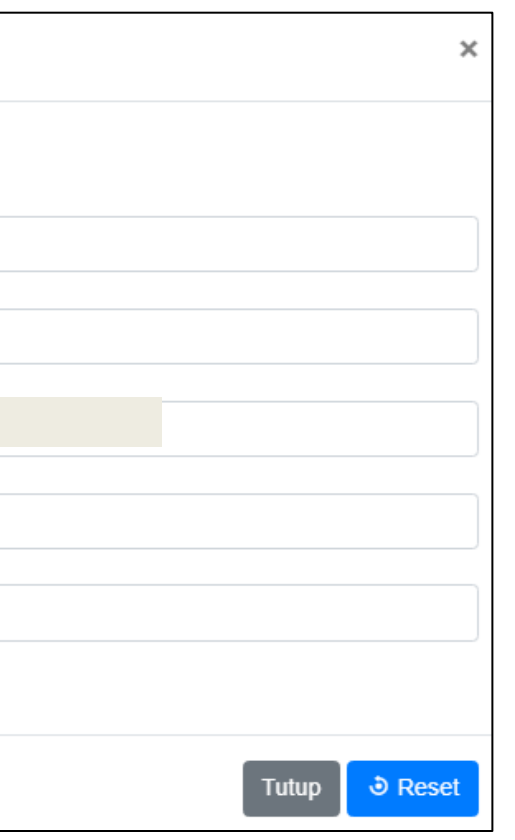

Maka, akan muncul form seperti gambar disamping. Klik tombol **reset** 

## Notifikasi Username dan Password Pada Email

Reset Password Akun Alumni External Inbox ×

Admin Tracer Study Polbangtan YOMA <tracerstudy.polbangtanyoma@gmail.com> to me 👻

12:45 PM (0 minutes ago)

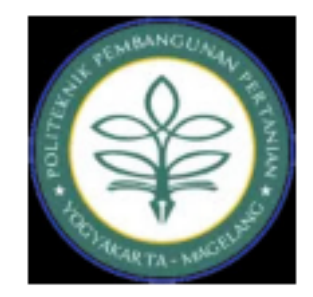

#### Informasi Akun Alumni

Hi, Kartika Wahyu

Berikut ini kami sampaikan informasi username dan password untuk Tracer Study Politeknik Pembangunan Pertanian Yogyakarta Magelang.

Username

Password :

Silahkan mencatat informasi tersebut.

Jika anda mempunya pertanyaan, Silahkan menghubungi kami tracerstudy.polbangtanyoma@gmail.com.

\***Keterangan:** Reset password akun alumni berhasil, Anda sudah bisa login menggunakan username dan password untuk melengkapi data diri.

## Setelah melakukan reset password, cek akun email anda. Buka pesan dari Admin Tracer Study Polbangtan Yoma informasi mengenai username dan password untuk login

aplikasi

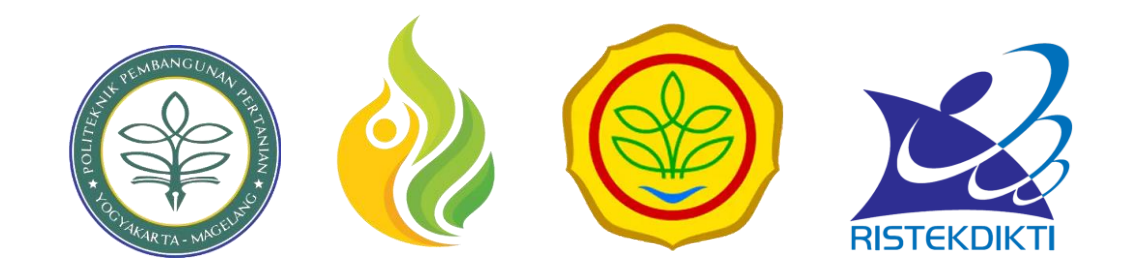

# 05. Melihat Kuesioner Aktif

#### Melihat Kuesioner Aktif

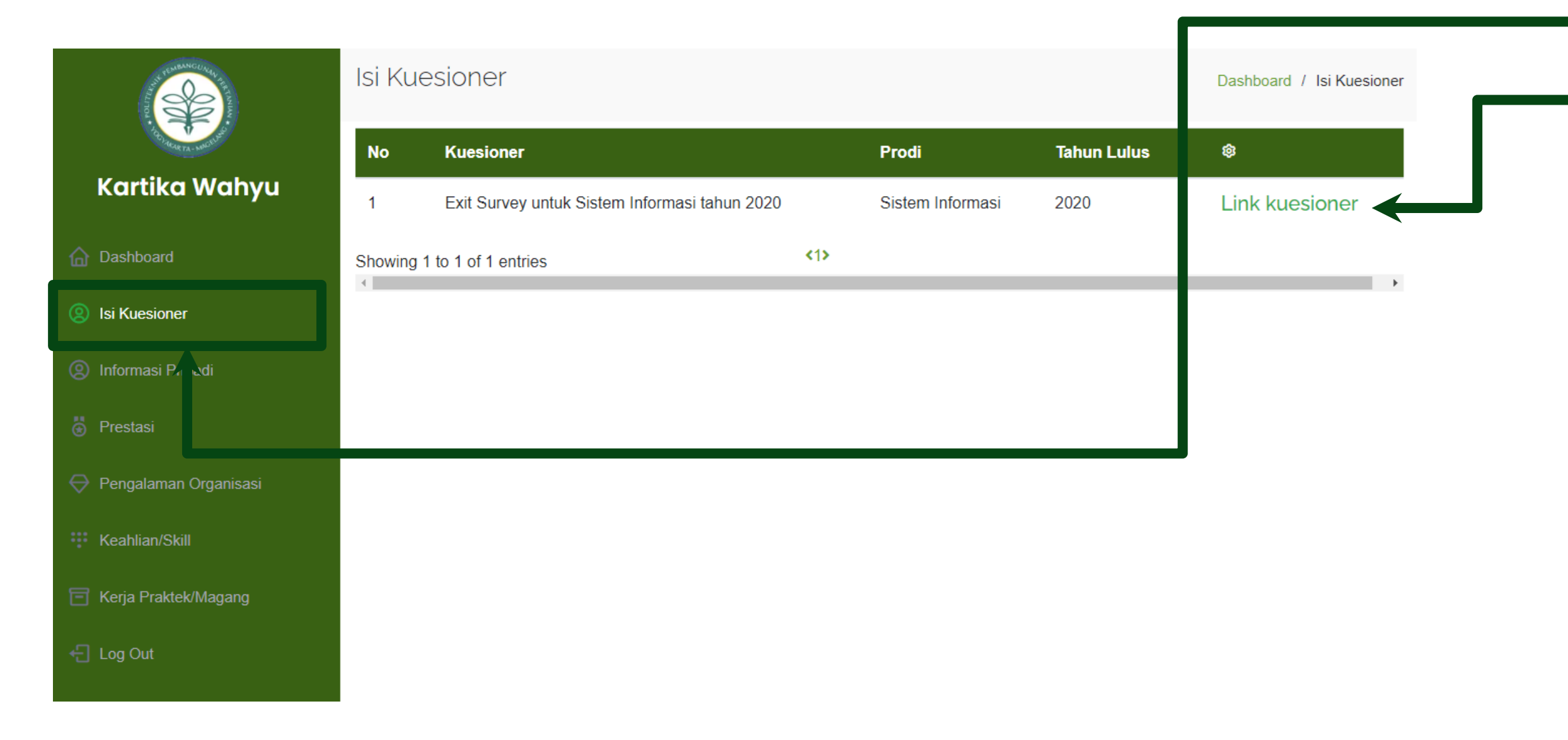

Setelah berhasil login, alumni dapat melihat kuesioner aktif dapat melalui langkah berikut:

- 1. Klik menu Isi Kuesioner
- Maka akan tampil kuesioner yang aktif seperti ditunjukkan pada gambar disamping dan klik link kuesioner
- Setelah link diklik maka akan mengarah pada halaman kuesioner alumni tersebut yang aktif dan alumni dapat langsung mengisi kuesioner tersebut.

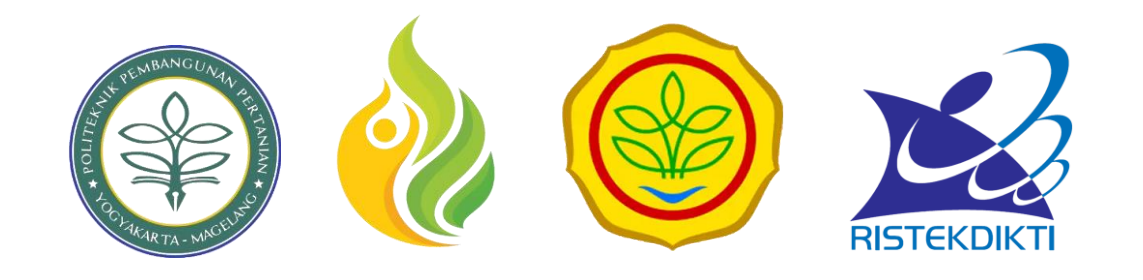

# 06. Melengkapi Informasi Pribadi

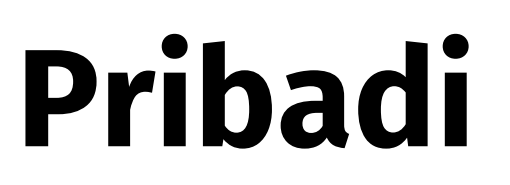

#### Melengkapi Informasi Pribadi Pada Data Pribadi

| THE REPORT OF THE REPORT OF TH | 1. Data Pribadi                         | Eoto                                     | → Cetak CV |
|----------------------------------------------------------------------------------------------------|-----------------------------------------|------------------------------------------|------------|
| Kartika Wahyu                                                                                                    | Foto diri mas                           | ih kosong, sila kan lengkapi profil Anda |            |
| Dashboard                                                                                                    | NIRM (Nomor Induk Registrasi Mahasiswa) | NIK                                      |            |
| (g) Isi Kuesioner                                                                                                    |                                         |                                          |            |
| Informasi Pribadi                                                                                                    | Nama                                    | NPWP                                     |            |
| 👶 Prestasi                                                                                                    | Karana Wanya                            |                                          |            |
| 😔 Pengalaman Organisasi                                                                                                    | Tempat, Tanggal Lahir                   | Jenis Kelamin                            |            |
| Keahlian/Skill                                                                                                    |                                         | PEREMPUAN                                |            |
| 📄 Kerja Praktek/Magang                                                                                                    | No HP                                   | Email                                    |            |
| 는 Log Out                                                                                                    | Alamat                                  | Tahun Lulus                              |            |
|                                                                                                    |                                         | 2020                                     |            |
|                                                                                                    | IPK Terakhir                            | Program Studi                            |            |
|                                                                                                    | 4.00                                    | Sistem Informasi                         |            |
|                                                                                                    | Judul Skripsi / Tugas Akhir             |                                          |            |

# Klik menu Informasi Pribadi Apabila data pribadi anda belum lengkap atau tidak sesuai, anda dapat klik tombol Edit Data Pribadi

Anda juga dapat mencetak CV, dengan cara klik tombol **Cetak CV** 

#### Mengedit Informasi Pribadi Pada Data Pribadi

#### 1. Data Pribadi

| Field yang bertanda (*) bersifat mandatory (harus diisi)       |            |                                |
|----------------------------------------------------------------|------------|--------------------------------|
|                                                                |            | Foto Alumni *                  |
|                                                                |            | 1. Pilih File                  |
|                                                                | Jenis file | yang diijinkan: PNG, JPEG, JPG |
| Nama *                                                         | Ur         | Gradit *                       |
|                                                                |            | Email                          |
| Kartika Wahyu                                                  |            |                                |
| NIRM *                                                         |            | Tempat Lahir *                 |
|                                                                |            | Malang                         |
| NIK *                                                          |            | Tanggal Lahir *                |
|                                                                |            |                                |
|                                                                |            |                                |
| NPWP                                                           |            | IPK Terakhir                   |
| NPWP Anda                                                      |            | 4.00                           |
| Jenis Kelamin *                                                | Pi         | rogram Studi *                 |
| PEREMPUAN                                                      | •          | Sistem Informasi 🔹             |
| No Hp *                                                        | Ta         | ihun Lulus *                   |
|                                                                |            | 2020 <b>•</b>                  |
| Judul Skripsi / Tugas Akhir * Tidak boleh diawali dengan spasi |            |                                |
| Judul skripsi / tugas akhir                                    |            |                                |
| Alamat *                                                       |            |                                |
| Jawa Timur 🔹 Kota Malang                                       |            | •                              |
| Detail alamat * <sub>Tidak boleh</sub> diawali dengan spasi    |            |                                |
|                                                                |            |                                |
|                                                                |            |                                |
| + Kembali                                                      |            | Simpan Data Pribadi            |

- diedit.
- Apabila data yang diinputkan sudah sesuai maka dapat klik
- - tombol
  - yang diinputkan berhasil
  - diupdate
- Apabila *user* ingin
  - membatalkan untuk mengedit
  - data, *user* dapat klik tombol

#### Setelah klik tombol edit, maka akan tampil *form* data pribadi seperti gambar disamping untuk

Simpan Data Pribadi , data

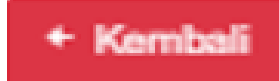

#### Melengkapi Informasi Pribadi Pada Status alumni

| 2. Status Alumni               |                    |
|--------------------------------|--------------------|
| Status Alumni                  |                    |
| Bekerja (fulltime / part time) |                    |
| Instansi                       | Jabatan            |
|                                | Staff              |
| Alamat                         | Nama Jabatan       |
|                                | Technical Writer   |
|                                |                    |
|                                | Edit Status Alumni |

Apabila data pada status alumni anda belum lengkap atau tidak sesuai, anda dapat klik tombol Edit Status Alumni

### Mengedit Informasi Pribadi Pada Status Alumni

| 2. Status Alumni                                         | 1 Setelah        |
|----------------------------------------------------------|------------------|
| Field yang bertanda (*) bersifat mandatory (harus diisi) | tampil <i>fa</i> |
| Status Alumni *                                          | aombor           |
| ▼                                                        |                  |
| Nama Instansi *                                          |                  |
|                                                          |                  |
| Posisi *                                                 |                  |
| Staff                                                    | sudal            |
| Nama Posisi *                                            |                  |
| Technical Writer                                         | tomb             |
| Alamat Instansi *                                        | diinp            |
| Jawa Timur 🔹 Kota Malang 🔹                               |                  |
| Detail alamat *                                          | - Apab           |
|                                                          | U untuk          |
| ← Kembali                                                | Gritar           |
|                                                          | klik to          |

klik tombol edit, maka akan *form* status alumni seperti

disamping untuk diedit.

oila data yang diinputkan

h sesuai maka dapat klik

ol 🖹 Simpan Status Alumni 🖕 , data yang

utkan berhasil diupdate

oila *user* ingin membatalkan

k mengedit data, *user* dapat

ombol 🥂

Kembali

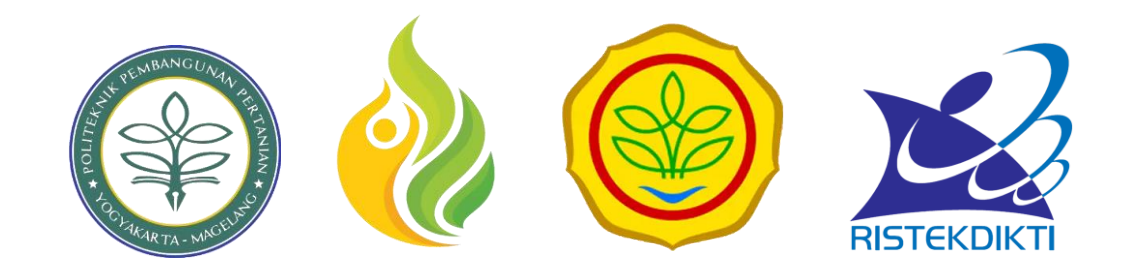

# 07. Melengkapi Data Prestasi

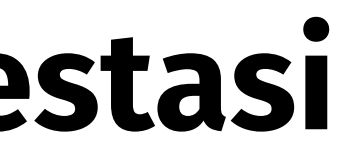

#### Melengkapi Data Prestasi

| AND A COMMONMENT              | Pres            | tasi              |               |                                 |                  |     |                | Dash | board / F |
|-------------------------------|-----------------|-------------------|---------------|---------------------------------|------------------|-----|----------------|------|-----------|
| Kartika Wahyu                 | Jenis P<br>Semu | restasi           |               | \$<br>Tingkat Prestasi<br>Semua |                  | ¢   | Cari 🗢 Refresh | + Ta | ambah     |
| Dashboard                     | No              | Prestasi          | Jenis/Tingkat | Peringkat                       | Penyelenggara/Ta | hun | Bukti          |      | \$        |
| Isi Kuesioner                 | No da           | ta available in t | able          |                                 |                  |     |                |      |           |
| Informasi Pribadi             | Showin          | g 0 to 0 of 0 en  | tries         |                                 |                  |     |                |      |           |
| Prestasi                      | 4               |                   |               |                                 |                  |     |                |      |           |
| \ominus Pengalamar Organisasi |                 |                   |               |                                 |                  |     |                |      |           |
| Keahlian/Sk                   |                 |                   |               |                                 | J                |     |                |      |           |
| 🗐 Kerja Praktek/Magang        |                 |                   |               |                                 |                  |     |                |      |           |
| ← Log Out                     |                 |                   |               |                                 |                  |     |                |      |           |

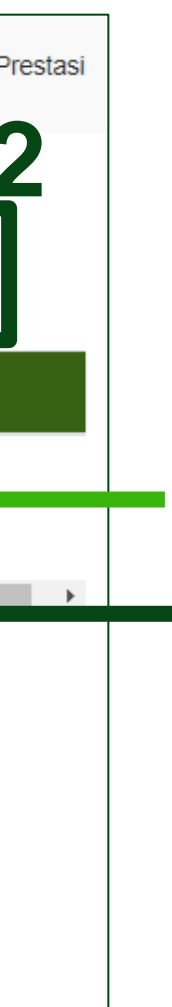

Untuk menambahkan data prestasi, melalui langkah berikut:

- 1. Klik menu **prestasi**
- 2. Klik tombol **tambah**

#### Melengkapi Data Prestasi

| Tambah Prestasi                                          | >                     | < | Maka,       |
|----------------------------------------------------------|-----------------------|---|-------------|
|                                                          |                       |   | Anda        |
| Field yang bertanda (*) bersifat mandatory (harus diisi) |                       |   | - Pre       |
| Prestasi *                                               | Peringkat *           |   | - Je        |
| Lomba Opini Pertanian Indonesia                          | 1                     |   | - Tir       |
| Jenis Prestasi *                                         | Penyelenggara *       |   | - Pe        |
| Lain-lain •                                              | Kementerian Pertanian |   | - Pe        |
| Tingkat Prestasi *                                       | Tahun *               |   | <b>-</b> Ta |
| Nasional                                                 | 2018                  |   | - Bu        |
| Bukti *                                                  |                       |   | da          |
| L Pilih File IMG-20211129-WA0010.jpg (354.33             | 3 KB) 🗸               |   |             |
| Jenis file yang diijinkan: PNG, JPEG, JPG, dan PDF       |                       |   |             |
| Ukuran file maksimal: 2 MB                               |                       |   |             |
|                                                          |                       |   | Klik to     |
|                                                          |                       |   | diisi c     |

- akan tampil form untuk tambah prestasi.
- harus melengkapi data pada form:
- estasi
- nis prestasi (sains, seni, olahraga, lainnya)
- ngkat prestasi
- ringkat
- nyelenggara
- hun
- ıkti (dengan ketentuan file png/jpeg/jpg/pdf,
- an ukuran file maksimal 2 MB)

#### ombol **"Simpan**" apabila data sudah dengan lengkap

#### Melengkapi Data Prestasi

|                 |                                          |                    |                           |                            |                |                      | ( |
|-----------------|------------------------------------------|--------------------|---------------------------|----------------------------|----------------|----------------------|---|
| Pres            | tasi                                     |                    |                           |                            | I              | Dashboard / Prestasi | t |
| Jenis P<br>Semu | restasi<br>Ia                            | \$                 | Tingkat Prestasi<br>Semua | ÷                          | Cari 🗢 Refresh | + Tambali            | 1 |
| No              | Prestasi                                 | Jenis/Tingkat      | Peringkat                 | Penyelenggara/Tahun        | Bukti          | <b>\$</b>            |   |
| 1               | Lomba<br>Opini<br>Pertanian<br>Indonesia | Lain-lain/Nasional | 1                         | Kementerian Pertanian/2018 | Q Lihat        |                      | - |
|                 |                                          |                    |                           |                            |                |                      |   |

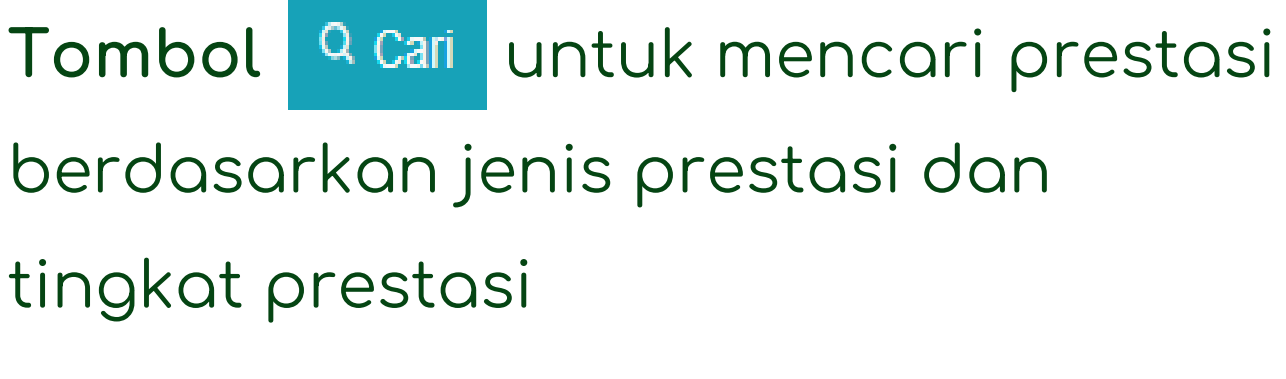

- **Tombol → Refresh** untuk refresh data prestasi
- **Tombol QLihat** untuk melihat bukti prestasi
- Tombol 🖍 💼 untuk mengedit data prestasi dan menghapus data prestasi yang dipilih

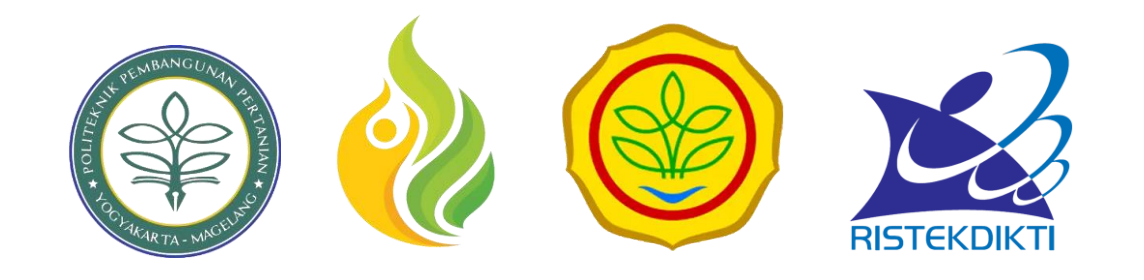

# 08.

## Melengkapi Data Pengalaman Organisasi

## Melengkapi data Pengalaman Organisasi

| THE PLUEAMERIARY THE THE              | Pengalaman Orgar            | nisasi |    |                    | Dashb    | oard / Pengalaman Organis |
|---------------------------------------|-----------------------------|--------|----|--------------------|----------|---------------------------|
| Kartika Wahyu                         | Semua                       |        | \$ | Q Cari 🛛 🕈 Refrest | + Tambah |                           |
| Dashboard                             | No Nama Organisasi          | Posisi |    | Bukti              |          | ø                         |
| (2) Isi Kuesioner                     | No data available in table  |        |    |                    |          |                           |
| Informasi Pribadi                     | Showing 0 to 0 of 0 entries |        |    |                    |          |                           |
| 🗟 Prestasi                            |                             |        | [  |                    |          |                           |
| 😔 Pengalaman Organisasi               |                             |        |    |                    |          |                           |
| Keahlian/Sk I                         |                             |        |    |                    |          |                           |
| 🔁 Kerja Prakt <mark>e (</mark> Magang |                             |        |    |                    |          |                           |
| ← Log Out                             |                             |        |    |                    |          |                           |

# isasi ▶

Untuk menambahkan data pengalaman organisasi, melalui langkah berikut:

- Klik menu Pengalaman
   Organisasi
- 2. Klik tombol tambah

## Melengkapi data Pengalaman Organisasi

| Tambah Pengalaman Organisasi                                            | Setelo         |
|-------------------------------------------------------------------------|----------------|
| Field yang bertanda (*) bersifat mandatory (harus diisi)                | tampi<br>orgar |
| Nama Organisasi *                                                       | pada           |
| PMR                                                                     | - Na           |
| Posisi *                                                                | - Pos          |
| Anggota 🗢                                                               |                |
| Nama Posisi *                                                           |                |
| Anggota                                                                 | mc             |
| Sertifikat / SK *                                                       |                |
| ▲ Pilih File IMG-20211129-WA0010.jpg (354.33 KB) ✓                      | J              |
| Jenis file yang diijinkan: PNG, JPEG, JPG<br>Ukuran file maksimal: 2 MB | *              |

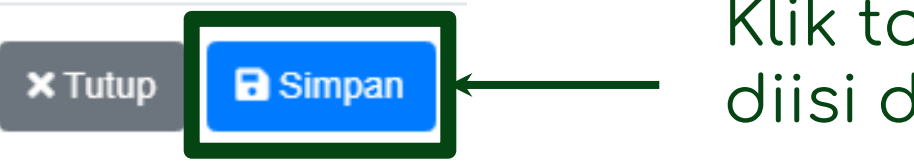

- ah klik tombol "tambah", maka akan il form untuk tambah pengalaman nisasi. Anda harus melengkapi data form:
- ama organisasi
- sisi
- ama Posisi
- ertifikat/SK (dengan ketentuan file ng/jpeg/jpg/pdf, dan ukuran file aksimal 2 MB)

Klik tombol **"Simpan"** apabila data sudah diisi dengan lengkap

#### Melengkapi data Pengalaman Organisasi

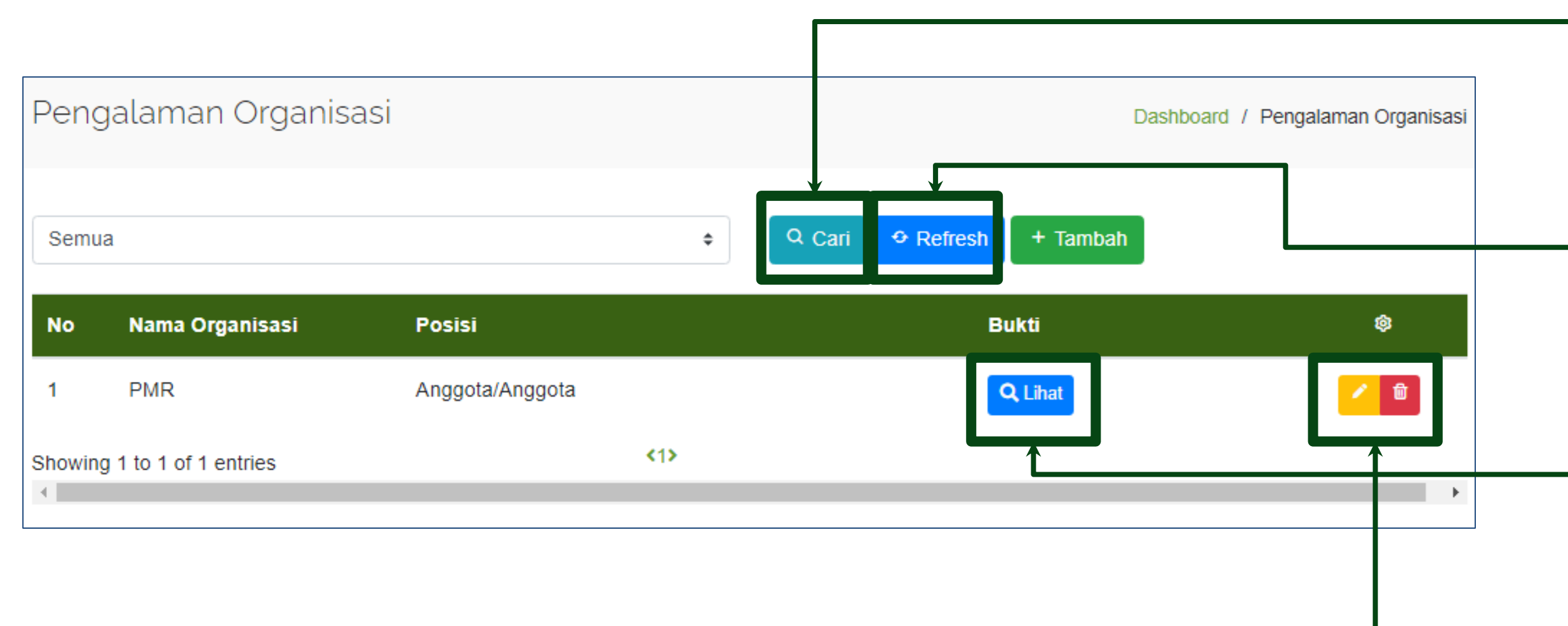

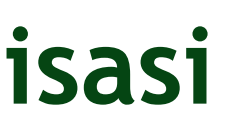

Q Cari untuk mencari data Tombol pengalaman organisasi

Tombol **Prefresh** untuk refresh data pengalaman organisasi

Tombol **QLihat** untuk melihat bukti pengalaman organisasi

Tombol 🗹 🧧 untuk mengedit data pengalaman organisasi dan menghapus data pengalaman organisasi yang dipilih

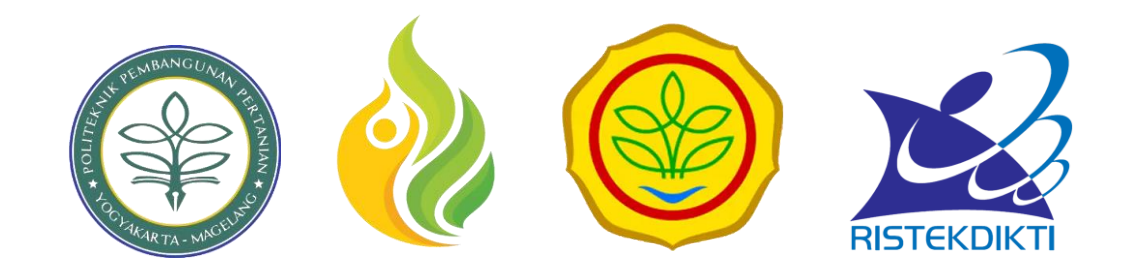

# 9. Melengkapi Data Skill/Keahlian

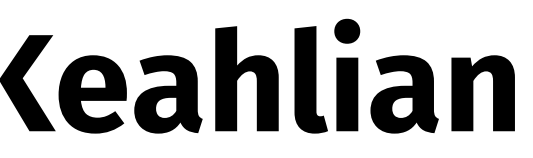

#### Melengkapi Data Skill/Keahlian

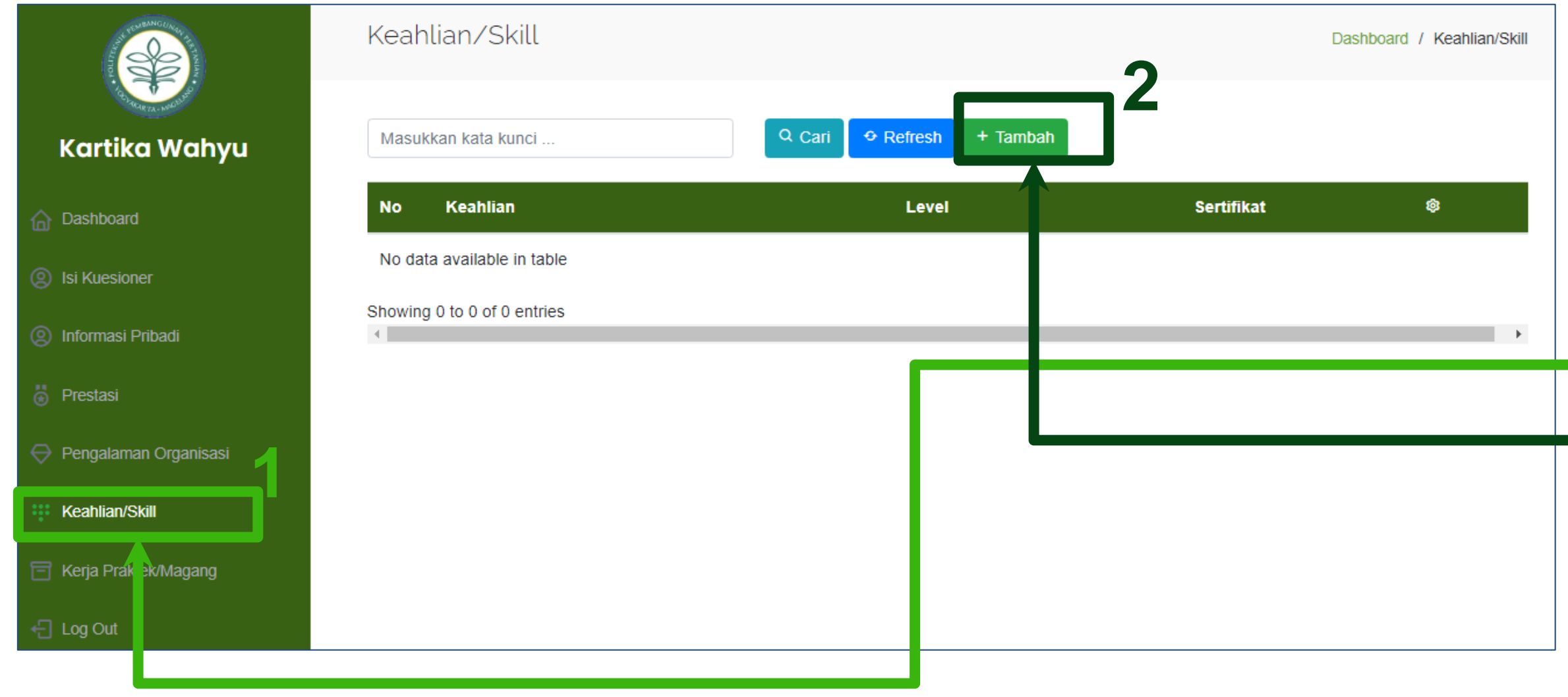

- Untuk menambahkan data keahlian/skill, melalui langkah berikut:
- 1. Klik menu Keahlian/Skill
- 2. Klik tombol tambah

### Melengkapi Data Skill/Keahlian

| Tambah | Keahlian | / | Skill |
|--------|----------|---|-------|
|--------|----------|---|-------|

| Field yang bertanda | (*) bersifat | t mandatory | (harus diisi) |
|---------------------|--------------|-------------|---------------|
|---------------------|--------------|-------------|---------------|

Keahlian / Skill \*

Menulis

Level Keahlian \* 10

#### Sertifikat Keahlian \*

1. Pilih File

IMG-20211129-WA0010.jpg (354.33 KB) 🗸

Jenis file yang diijinkan: PNG, JPEG, JPG Ukuran file maksimal: 2 MB

- Setelah klik tombol tambah, maka akan tampil form untuk tambah keahlian/skill. Anda harus
- melengkapi data pada form:
  - Keahlian/skill

-

-

- Level Keahlian (anda dapat menggeser garis
- untuk merepresentasikan level keahlian)
- Sertifikat Keahlian (dengan ketentuan file
- png/jpeg/jpg/pdf, dan ukuran file maksimal 2 MB)
- Klik tombol **"Simpan**" apabila data sudah diisi dengan lengkap

### Melengkapi Data Skill/Keahlian

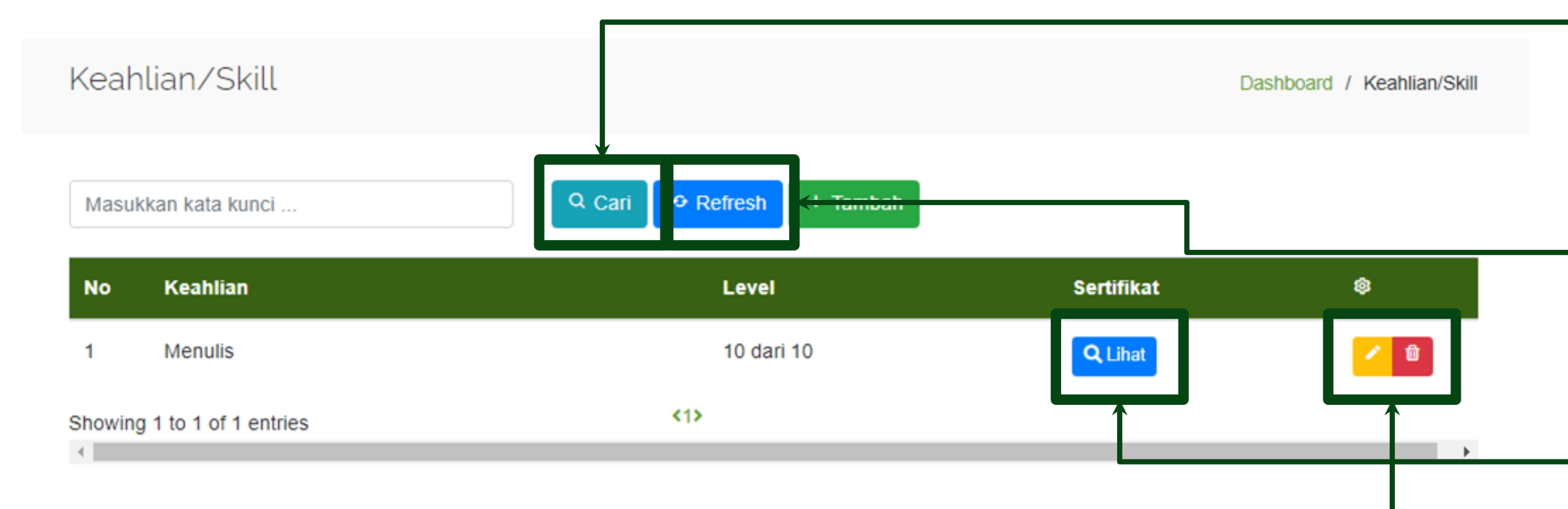

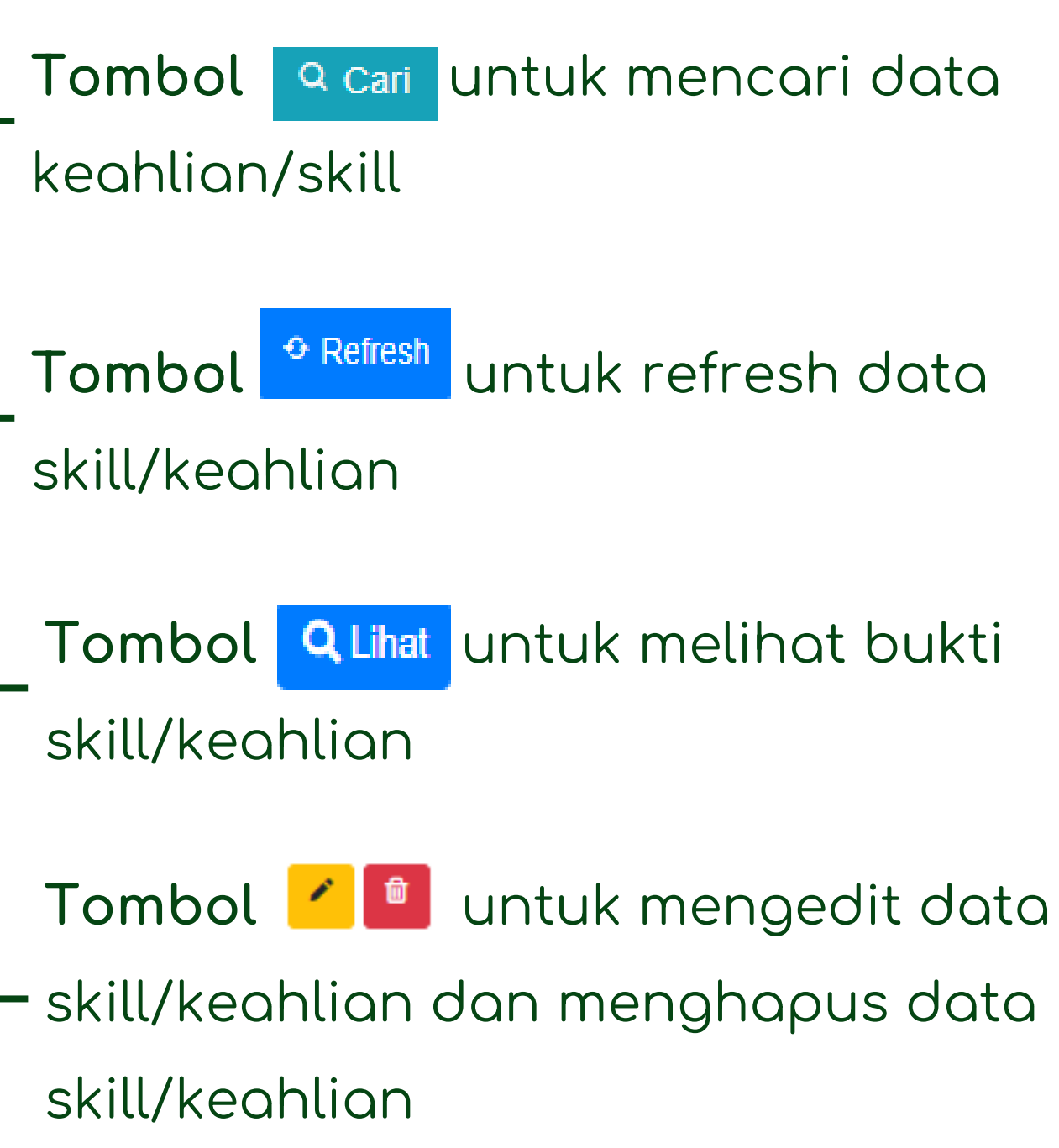

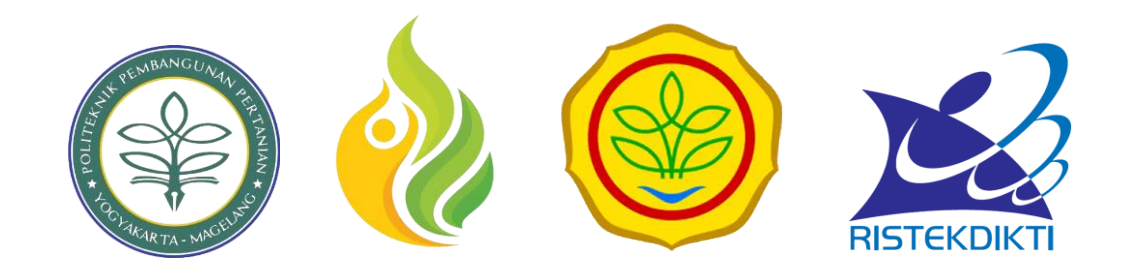

# 10. Melengkapi Data Kerja Praktek/Magang

## Melengkapi Data Kerja Praktek/Magang

| A REAL PROPERTY OF A REAL PROPERTY OF A REAL PROPER | Kerja Praktek/Mag           | ang      |                     | C     | Dashboard / | Kerja Praktek/Maga | ng |
|----------------------------------------------------------------------------------------------------|-----------------------------|----------|---------------------|-------|-------------|--------------------|----|
| Kartika Wahyu                                                                                                    | Masukkan kata kunci         |          | Cari 🗢 Refresi + Ta | mbah  |             |                    |    |
| Dashboard                                                                                                    | No Magang                   | Instansi | Lama Magang         | Bukti | Keterangan  | ¢                  |    |
| Si Kuesioner                                                                                                    | No data available in table  |          |                     |       |             |                    |    |
| Informasi Pribadi                                                                                                    | Showing 0 to 0 of 0 entries |          |                     |       |             |                    | F  |
| Prestasi                                                                                                    |                             |          |                     |       |             |                    |    |
| Pengalaman Organisasi                                                                                                    |                             |          |                     |       |             |                    |    |
| 👯 Keahlian/Skill                                                                                                    |                             |          |                     |       |             |                    |    |
| 📄 Kerja Praktek/Magang                                                                                                    |                             |          |                     |       |             |                    |    |
| ← Log Out                                                                                                    |                             |          |                     |       |             |                    |    |
|                                                                                                    |                             |          |                     |       |             |                    |    |

- Untuk menambahkan data kerja praktek/magang, dapat melalui langkah berikut:
- Klik menu Kerja
   Praktek/Magang
- 2. Klik tombol tambah

## Melengkapi Data Kerja Praktek/Magang

Tambah Kerja Prakter/Magang

| Field yang bertanda (*) bersifat mandatory (harus diisi)              |            |        |
|-----------------------------------------------------------------------|------------|--------|
| /lagang *                                                             |            |        |
|                                                                       |            |        |
| stansi *                                                              |            |        |
|                                                                       |            |        |
| ama Magang *                                                          | Satuan *   |        |
| 1                                                                     | Bulan      | ۵      |
| eterangan                                                             |            |        |
|                                                                       |            |        |
|                                                                       |            |        |
| ıkti *                                                                |            |        |
| Pilih File IMG-20211129-WA0010.jpg (35)                               | 4.33 KB) ✔ |        |
| anis file yang diijinkan: PNG, JPEG, JPG<br>kuran file maksimal: 2 MB |            |        |
| curan file maksimal: 2 MB                                             |            |        |
|                                                                       | ×Tutup     | Simpan |

- elah klik tombol tambah, maka akan tampil n untuk tambah kerja praktek/magang. Anda
- us melengkapi data pada form:
- Magang
- nstansi
- \_ama Magang
- Satuan (hari/bulan/tahun)
- Keterangan
- Bukti (dengan ketentuan file png/jpeg/jpg/pdf,
- dan ukuran file maksimal 2 MB)

#### ombol "Simpan" apabila data sudah dengan lengkap

## Melengkapi Data Kerja Praktek/Magang

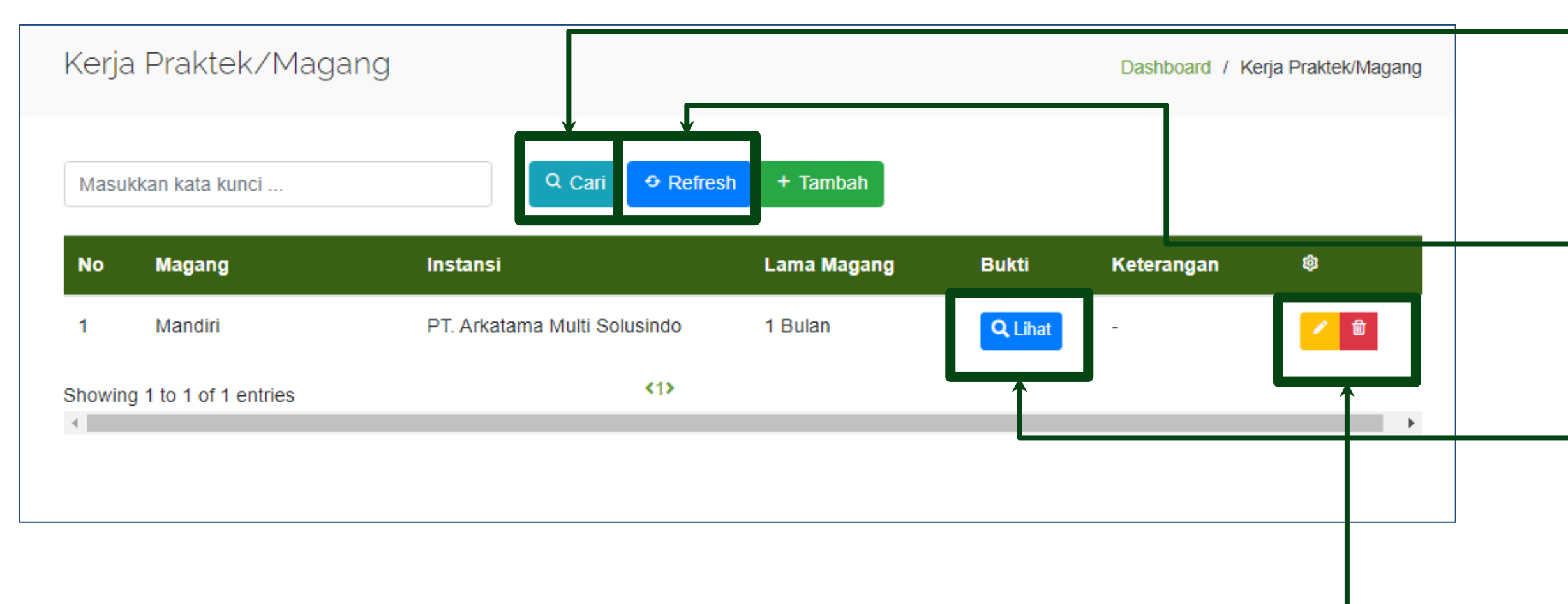

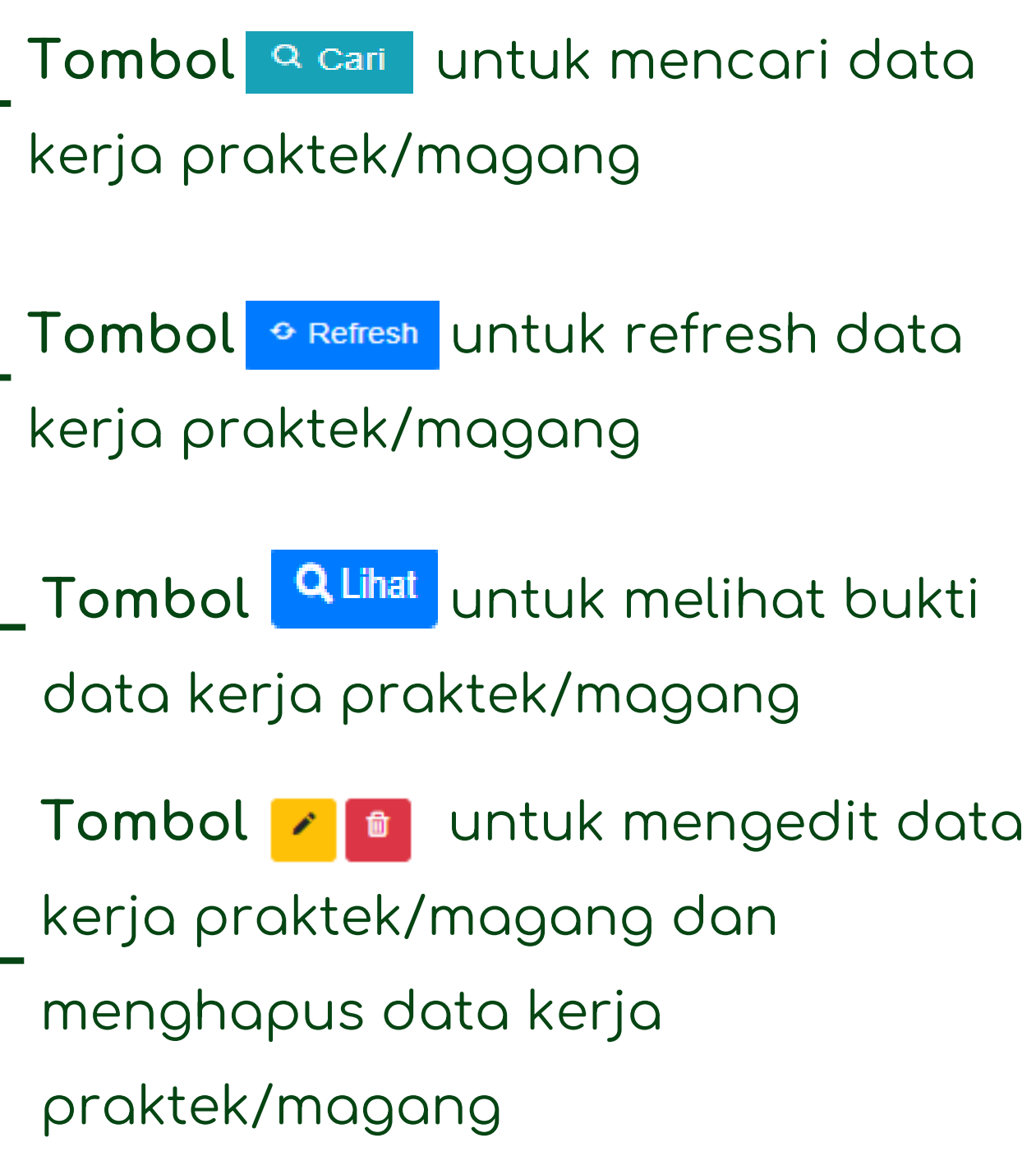

Saran dan kritik perbaikan Bagian Administrasi Akademik dan Kemahasiswaan Polbangtan YOMA

## Tracer Study Polbangtan Yogyakarta Magelang

https://tracerstudy.polbangtanyoma.ac.id/

## **Contact Us**

**Telp : 0293 – 364188** 

**Fax: 0293 – 313032**